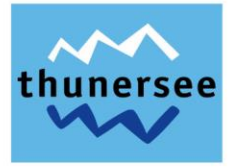

# Anleitung feratelDeskline

WebClient – Einzelmitglied Ferienwohnungen

Thun, 17. Februar 2023

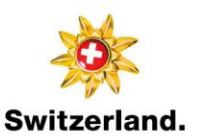

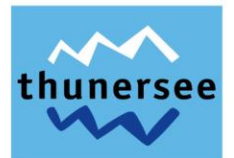

## Inhalt

| 1                                              |                                          | Logi                       | gin WebClient 1 |                                                                |    |  |  |  |  |  |
|------------------------------------------------|------------------------------------------|----------------------------|-----------------|----------------------------------------------------------------|----|--|--|--|--|--|
| 2                                              |                                          | Erfassung der Gästedaten 2 |                 |                                                                |    |  |  |  |  |  |
|                                                | 2.                                       | 1                          | Varia           | ante 1: Pre-CheckIn                                            | 2  |  |  |  |  |  |
|                                                |                                          | 2.1.1                      | L               | Erfassung der Gästedaten mit Hilfe Selbstregistrierung Gast    | 2  |  |  |  |  |  |
|                                                | 2.                                       | 2                          | Varia           | ante 2: Voranmeldungen                                         | 5  |  |  |  |  |  |
|                                                |                                          | 2.2.2                      | L               | Unterschied Voranmeldungen und Meldescheine                    | 5  |  |  |  |  |  |
|                                                |                                          | 2.2.2                      | 2               | Erfassung einer neuen Voranmeldung – Individualgast            | 6  |  |  |  |  |  |
|                                                |                                          | 2.2.3                      | 3               | Erfassung einer neuen Voranmeldung – Reisegruppe               | 8  |  |  |  |  |  |
|                                                |                                          | 2.2.4                      | 1               | Umwandlung einer Voranmeldung in einen definitiven Meldeschein | 11 |  |  |  |  |  |
|                                                | 2.                                       | 3                          | Varia           | ante 3: Meldescheine                                           | 12 |  |  |  |  |  |
|                                                |                                          | 2.3.1                      | L               | Erfassung eines neuen Meldescheins – Individualgast            | 12 |  |  |  |  |  |
|                                                |                                          | 2.3.2                      | 2               | Erfassung eines neuen Meldescheins – Reisegruppe               | 14 |  |  |  |  |  |
| 3                                              |                                          | Beis                       | piele           | xemplare digitale PanoramaCard Thunersee                       | 17 |  |  |  |  |  |
| 4                                              |                                          | Auss                       | tellu           | ng der digitalen Gästekarte                                    | 18 |  |  |  |  |  |
|                                                | 4.                                       | 1                          | Zuga            | ing ins Gästekarten-System (feratel CardSystem)                | 18 |  |  |  |  |  |
|                                                | 4.                                       | 2                          | Einze           | elne Gästekarte                                                | 18 |  |  |  |  |  |
|                                                |                                          | 4.2.2                      | L               | Versand per E-Mail                                             | 18 |  |  |  |  |  |
|                                                |                                          | 4.2.2                      | 2               | Druck als print@home                                           | 19 |  |  |  |  |  |
|                                                | 4.                                       | 3                          | Meh             | rere Gästekarten                                               | 19 |  |  |  |  |  |
|                                                |                                          | 4.3.2                      | L               | Versand per E-Mail an die gleiche E-Mailadresse                | 19 |  |  |  |  |  |
|                                                |                                          | 4.3.2                      | 2               | Versand per E-Mail an unterschiedliche E-Mailadressen          | 21 |  |  |  |  |  |
|                                                |                                          | 4.3.3                      | 3               | Druck als print@home                                           | 26 |  |  |  |  |  |
| 5                                              |                                          | Pre-                       | Checl           | kIn Formular anpassen                                          | 26 |  |  |  |  |  |
|                                                | 5.                                       | 1                          | Logo            | und Gastgeber Foto                                             | 27 |  |  |  |  |  |
|                                                | 5.                                       | 2                          | Link            | an Gast: Einleitungs- und Schlusstext                          | 27 |  |  |  |  |  |
| 6                                              | 5 Textvorlagen                           |                            |                 |                                                                |    |  |  |  |  |  |
| 6.1 E-Mailvorlage für Versand Pre-CheckIn Link |                                          |                            |                 |                                                                |    |  |  |  |  |  |
|                                                | 6.2 Textvorlage für Pre-CheckIn Formular |                            |                 |                                                                |    |  |  |  |  |  |
| 7                                              |                                          | Mel                        | dewe            | sen Einstellungen prüfen und anpassen                          | 28 |  |  |  |  |  |
|                                                | 7.                                       | 1                          | Allge           | emeine Einstellungen                                           | 28 |  |  |  |  |  |
|                                                | 7.                                       | 2                          | E-Ma            | ail Dienste                                                    | 29 |  |  |  |  |  |

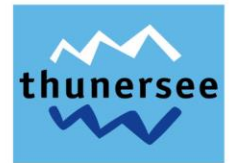

🖻 🖈 🔲 😩 👎

## 1 Login WebClient

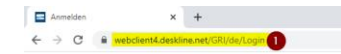

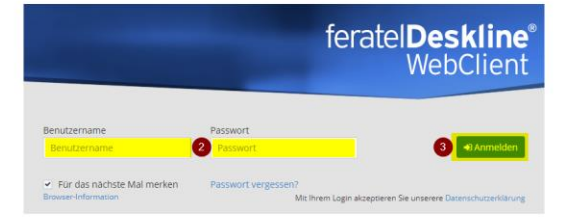

- 1. Öffnen des Internetbrowsers und Eingabe des nachfolgenden Links: https://webclient4.deskline.net/GRI/de/Login
- → Damit das System optimal funktioniert, empfiehlt Feratel die Verwendung von Mozilla Firefox, Microsoft Edge oder Google Chrome.
  - 2. Eingabe der persönlichen Zugangsdaten (Benutzername ist in Grossbruchstaben einzugeben)
  - 3. Klick auf Anmelden

Bitte beachten Sie

| E-Mail bestätigen                                                                                                    | Voreinstellungen bestätigen                                                                                                    |  |  |  |  |  |  |  |  |  |
|----------------------------------------------------------------------------------------------------|----------------------------------------------------------------------------------------------------|--|--|--|--|--|--|--|--|--|
| Die für Ihren WebClient-Zugang hinterlegte E-Mail-Adresse wurde bisher noch nicht bestätigt. Das bedeutet, dass Sie einige Funktionen wie das Zurücksetzen Ihres<br>Passwortes nicht nutzen können. |                                                                                                    |  |  |  |  |  |  |  |  |  |
| Die derzeit hinterlegte<br>Sie haben nun folgende<br>1. Verwenden Sie für di<br>2. Verwenden Sie diese<br>3. Wenden Sie sich an I                                                                   | Die derzeit hinterlegte E-Mail-Adresse wurde bereits mit einem anderen Benutzerkonto verknüpft und kann deshalb nicht nochmals zugewiesen werden.<br>Sie haben nun folgende Möglichkeiten:<br>1. Verwenden Sie für dieses Benutzerkonto eine andere E-Mail-Adresse<br>2. Verwenden Sie diesen Benutzer ohne E-Mail-Adresse<br>3. Wenden Sie sich an Ihre Tourismusorganisation, um Fragen zur Benutzerverwaltung und E-Mail Zuordnung zu klären.                                               |  |  |  |  |  |  |  |  |  |
| > Weiter                                                                                                    | 4 ✓ E-Mail-Adresse verwalten                                                                                                    |  |  |  |  |  |  |  |  |  |
| Die für Ihren WebClient-Zugang hi<br>Um den Bestätigungsprozess abzu<br>Sollten Sie noch kein Bestätigungs                                                                                          | nterlegte E-Mail-Adresse fewo@thunersee.ch wurde noch nicht bestätigt. Das bedeutet, dass Sie einige Funktionen wie das Zurücksetzen Ihres Passwortes nicht nutzen können. ×<br>ischließen, senden wir Ihnen ein E-Mail zu, weiches einen Bestätigungslink enthält, den Sie binnen 24 Stunden aufrufen mössen.<br>mail erhalten haben, prüfen Sie hier, ob Ihre E-Mail-Adresse korrekt erfasst wurde bzw. lösen Sie den Versand für die Bestätigung des E-Mails aus.<br>Bestätigung senden wir |  |  |  |  |  |  |  |  |  |

4. Bei Erstbenutzung, Bestätigung der E-Mailadresse mittels Klick auf *E-Mailadresse verwalten* und anschliessend Klick auf *Bestätigung senden* 

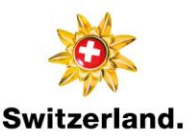

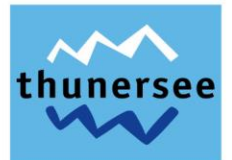

Bitte beachten Sie

| E-Mail bestätigen                               | Voreinstellungen bestätigen                    |                                      |                                        |                               |                                       |
|-------------------------------------------------|------------------------------------------------|--------------------------------------|----------------------------------------|-------------------------------|---------------------------------------|
| Die Standard-Einstellun<br>• 942 Testbetrieb    | ngen wurden für folgendes Objekt<br>Thun       | automatisch eingestellt. D           | iese müssen überprüft und v            | von Ihnen bestätigt w         | erden!                                |
| <b>K</b> Zurück Schlie                          | eßen                                           |                                      |                                        | 5<br>2 Sta                    | andard-Einstellungen prüfen           |
|                                                 |                                                |                                      |                                        |                               |                                       |
| Warnung     Ihre bisher erfassten Preise und Kr | onditionen wurden vom System analysiert. Diese | Standard-Einstellungen wurden auf Ba | sis dieser Analyse vom System vorgenom | imen. Bitte überprüfen und be | stätigen Sie die Einstellungen. Diese |
| werden bei Erfassung neuer Preise               | und Anreiseregeln verwendet!                   | Jen norden dar be                    |                                        | protection of the bea         |                                       |
|                                                 |                                                |                                      |                                        |                               | Standard-Einstellungen bestätigen     |

5. Bei Erstbenutzung, Prüfung und Bestätigung der Standard-Einstellungen mittels Klick auf *Standard-Einstellungen prüfen*, Prüfungen der Standard-Einstellung (ggf. Bearbeiten) und anschliessend Klick auf *Standard-Einstellungen bestätigen* 

#### 2 Erfassung der Gästedaten

#### 2.1 Variante 1: Pre-CheckIn

#### → Dieser Prozess wird von Thun-Thunersee Tourismus empfohlen

#### 2.1.1 Erfassung der Gästedaten mit Hilfe Selbstregistrierung Gast

Der Pre-CheckIn ermöglicht dem Gast, schon vor Anreise seine Meldedaten dem Vermieter:in bekannt zu geben. Dadurch wird der tatsächliche CheckIn-Prozess erleichtert und verkürzt. Der Gast erhält vor der Anreise vom Vermieter:in einen Link per E-Mail und erfasst seine Daten selbst. Die Vorregistrierung gelangt anschliessend direkt in den WebClient des jeweiligen Vermieters und kann so weiterbearbeitet werden.

| feratel <b>Deskline</b> ® Interla<br>WebClient                                                                         | laken Tourismus 🗷 Kontakt 🕀 Drucke                                                                                                    | an 🗃 Nachrichten 🌣 Konfiguration 🍐 Testbetrieb Thun                                                                                                |  |  |  |  |  |  |  |  |
|----------------------------------------------------------------------------------------------------|----------------------------------------------------------------------------------------------------|----------------------------------------------------------------------------------------------------|--|--|--|--|--|--|--|--|
| Datenwartung Angebote/ Info<br>Buchungen                                                                               | ir Lill - Lill - Lill - Channel<br>Center Statistiken Channel Gisterneldung Bewertungen Zusatzmodule                                                                                                    |                                                                                                    |  |  |  |  |  |  |  |  |
| Menu                                                                                                    | Pre-CheckIn 942 Testbetrieb Thun                                                                                                    | 7 Hilfe                                                                                                    |  |  |  |  |  |  |  |  |
| Gästemeldungen     Überblick     Überblick     Gästemeldungen     Gästemeldungen     Gästemeldungen     Meine Adressen | Contraction     Contraction     Contracti |                                                                                                    |  |  |  |  |  |  |  |  |
| Freie Blöcke                                                                                                    | Else     Else     Els     Else     Else     Else     Else     Else     Else     Else     | tall und können die Daten in eine Voranmeldung<br>2) Link köpieren<br>2) Link köpieren<br>2) Link köpieren<br>2) Link köpieren<br>2) Link köpieren |  |  |  |  |  |  |  |  |

- 1. Klick auf Gästemeldung
- 2. Klick auf Pre-CheckIn
- 3. Klick auf Link und Formular Konfiguration
- 4. Klick auf Link kopieren

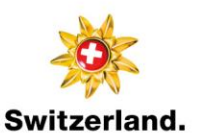

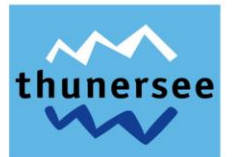

Anschliessend kann der Formular-Link entweder in einer separaten E-Mail, in einer Pre-Stay E-Mail oder in der eigenen Buchungsbestätigung eingefügt werden. Empfehlung: ca. 1 Woche vor Anreise.

# Wichtig: In der E-Mail und/oder im Einleitungstext des Pre-CheckIns ist zu erwähnen, dass für einen erfolgreichen Versand der digitalen Gästekarte zwingend die E-Mailadresse des hauptgemeldeten Gastes einzugeben ist.

- → siehe E-Mailvorlage für Versand Pre-CheckIn Link
- → siehe Textvorlage für Pre-CheckIn Formular

Das auszufüllende Pre-CheckIn Formular sieht aus Sicht des Gastes wie folgt aus:

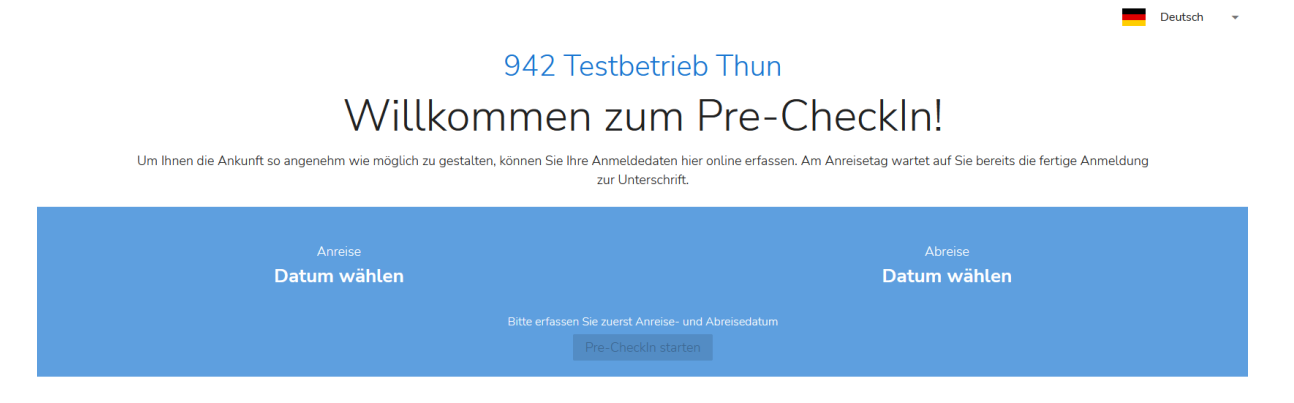

942 Testbetrieb Thun 3800 Interlaken, Höheweg 37 Telefon: (0041) 33 826 53 16

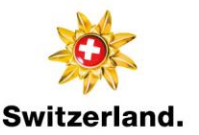

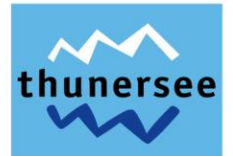

feratel Deskline\* Interlaken Tourismus

| WebClient                                                                                                    | aken Tourismus                                                                                                    |                                                                                                    |                                                                                                    | le Kontakt ⊖ Druc                                                | ken 📓 Nachrichten 🤤                                            | configuration 🎍 Testobjekt Me                   | Idewesen/Meldeckent              |
|----------------------------------------------------------------------------------------------------|----------------------------------------------------------------------------------------------------|----------------------------------------------------------------------------------------------------|----------------------------------------------------------------------------------------------------|------------------------------------------------------------------|----------------------------------------------------------------|-------------------------------------------------|----------------------------------|
| Lill - D- C                                                                                                    | ਗ਼ੑੑ <b>੶</b><br>chnungen                                                                                                    |                                                                                                    |                                                                                                    |                                                                  |                                                                |                                                 |                                  |
| Menu                                                                                                    | Pre-Checkin Testbetrieb Meldewesen •                                                                                                    | ]                                                                                                    |                                                                                                    |                                                                  |                                                                |                                                 | 7 Hilfe                          |
| Gästemeldungen     Überblick     Pre-CheckIn     Gästemeldungen      Gåstemeldungen      Erweiterte Einstellungen     Meine Adressen | Seiteninformation Der Pre-Checkin ermöglicht dem Gast vor Anreise seine einfügen und ihren Gasten zusenden. Ein weiterer Link sobald eine Pre-Checkin Ameliume einfügen zur die Pre-Checkin Ameliume einfügen zur die Pre-Checkin Daten und ubernehmer      Wideo: Pre-Checkin Diese Seiteninformation nicht mehr zeigen     Liste Link und Formular Konfiguration     Filter Datum von     Datum bis | e Meldedaten selbst auszufüllen.<br>kann für die Rezeption kopiert wn<br>51 sei eine E-Mail und sehen die D<br>51 sei die Datten direkt in eine Vora<br>b Sie die Datten direkt in eine Vora<br>Anreise Abreise Erfa | Klicken Sie auf "Link Konfiguration" un<br>erden, fur den Fäll dass Sie ihren Gäs<br>inneldung,<br>mmeldung, | n das Formular zu konfigurier<br>ten ein Tablet für das Ausfülle | en und zu kopieren. Anschließ<br>n des Meldescheins zur Verfüg | nd können Sie den Formular Link<br>ung stellen. | in thre E-Mails                  |
|                                                                                                    | e Erfassungsdatum         e Anreise           Do. 18.08.2022         Do. 18.08.2022           10              •             Einträge pro Seite, 1 gesamt                                                                                                    | Geplante Abreise     Fr. 19.08.2022                                                                                                    | Gast (Anz.)<br>Mustermann, Max (1)                                                                           | ¢ Land<br>Schweiz                                                | <b>\$ Stadt/Ort</b><br>Bern                                    | Straße Musterstrasse 1                          | 6<br>E T<br>Details<br>K Loschen |
| Sehr geehrter Vermie                                                                                                    | ter                                                                                                    |                                                                                                    | 5                                                                                                    |                                                                  |                                                                |                                                 |                                  |
| Folgender Pre-Check                                                                                                    | In ist soeben eingegangen:                                                                                                    |                                                                                                    |                                                                                                    |                                                                  |                                                                |                                                 |                                  |
| Gast: Max Musterma<br>Personen: 1<br>Anreise: 09.02.2023<br>Abreise: 10.02.2023                                                      | nn                                                                                                    |                                                                                                    |                                                                                                    |                                                                  |                                                                |                                                 |                                  |
| Sie können die Detail                                                                                                    | s <u>hier</u> aufrufen.                                                                                                    |                                                                                                    |                                                                                                    |                                                                  |                                                                |                                                 |                                  |
| Freundliche Grüsse                                                                                                    |                                                                                                    |                                                                                                    |                                                                                                    |                                                                  |                                                                |                                                 |                                  |

- 5. Sobald eine Pre-CheckIn Anmeldung durch den Gast erfolgt ist, erhalten die Vermieter:innen eine E-Mail-Benachrichtigung und können die Daten unter «Liste» einsehen
- 6. Klicken Sie auf blaue Dropdown-Liste der gewünschten Voranmeldung
- 7. Klick auf *Details* bzw. *Löschen*, um die Voranmeldung zu kontrollieren und zu bestätigen bzw. zu löschen

| Herr Mustermann, Max     Anreise 09.02.2023                                                     | Alter 28<br>/ Erwachsene<br>Abreise 10.02.2023 | 3         |           |                                                 |
|-------------------------------------------------------------------------------------------------|------------------------------------------------|-----------|-----------|-------------------------------------------------|
| Musterstrasse<br>3600 Thun Schweiz                                                              | E-Mail: fewo@thunersee.ch                      |           |           |                                                 |
| Meldeschein Typ: Pre-CheckIn<br>Erstellt: 09.02.2023 14:12<br>Letzte Änderung: 09.02.2023 14:12 | *GPORTAL*                                      |           |           |                                                 |
|                                                                                                 |                                                |           |           | Als Voranmeldung speichern 9                    |
|                                                                                                 |                                                | Schließen | × Löschen | Als Voranmeldung speichern 🔒 8 In Meldung laden |

- 8. Klick auf Als Voranmeldung speichern
- 9. Klick auf Als Voranmeldung öffnen, um Eintrag zu bearbeiten/speichern und digitale Gästekarte auszustellen

<u>oder</u>

 Klick auf Als Voranmeldung speichern (Meldung erscheint unter Gästemeldungen – Voranmeldungen. Eintrag kann so zu einem späteren Zeitpunkt bearbeitet und die dazugehörige Gästekarte ausgestellt werden.)

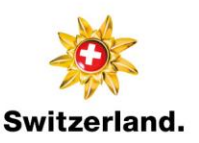

WebClient

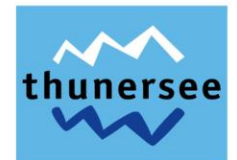

Historie -

Voranmeldung

| <ul> <li>Hauptgemeldeter</li> <li>Anreise 09.02.2023</li> </ul>                            | Gast G<br>Geplante Abreise                      | ästekarte Nr.: <i>9323</i><br>10.02.202 | 90465 <b>9</b>                                            |                                                                                                    |
|--------------------------------------------------------------------------------------------|-------------------------------------------------|-----------------------------------------|-----------------------------------------------------------|----------------------------------------------------------------------------------------------------|
| Nachname / Vorname<br>Land / Nationalität<br>Straße<br>E-Mail                              | Mustermann / M<br>Schweiz ▼ So<br>Musterstrasse | ax<br>chweiz •                          | Anrede / Sprache<br>PLZ / Stadt/Ort<br>Geburtstag / Alter | Herr mit Na     Deutsch     Q       3600     /     Thun       05.07.1994     Image: Comparison of the second second seco |
| <ul> <li>Mehr Details</li> <li>Gast hinzufügen</li> </ul>                                  |                                                 | -                                       | ✓ In Gast-Adressen sp                                     | eeichern 🕄 🗌 Zustimmung Werbung 🚯                                                                                                    |
| Meldeschein Typ: Vorar<br>Erstellt: 09.02.2023 14:1<br>Letzte Änderung: 09.02<br>Ø Legende | nmeldung<br>2<br>.2023 14:57 TESTTHUN           |                                         |                                                           |                                                                                                    |
|                                                                                            |                                                 |                                         |                                                           | Abgabenbetrag: 3.50                                                                                                    |
| Als Melde                                                                                  | eschein übernehmen 🔺                            | 🔒 Blatt drucken                         | 🔒 Gästekarte produzieren                                  | 12<br>숀 Duplizieren 🕒 Voranmeldung speicher                                                                                                    |

11. Wenn Klick auf Als Voranmeldung öffnen, Kontrolle der Gästedaten

Wichtig für den E-Mailversand der PanoramaCard Thunersee: Prüfen, ob E-Mailadressen beim hauptgemeldeten Gast und den mitreisenden Personen vorhanden sind. Wird die E-Mailadresse lediglich beim hauptgemeldeten Gast angegeben, erhält dieser nebst der eigenen Gästekarte, auch die Karten aller mitreisenden Personen. Wenn keine E-Mailadresse gespeichert ist, ist diese durch den Vermieter:in nachzuerfassen oder die Gästekarten können vom Vermieter:in als print@home Ticket ausgedruckt werden.

- 12. Sofern alle Gästedaten korrekt sind, Klick auf Gästekarte produzieren
- → Weiteres Vorgehen siehe Ausstellung der digitalen Gästekarte

#### 2.2 Variante 2: Voranmeldungen

#### 2.2.1 Unterschied Voranmeldungen und Meldescheine

Im feratel WebClient können Voranmeldungen oder Meldescheine manuell vom Vermieter:in erstellt werden. Der Unterschied zwischen den beiden Optionen ist, dass mittels Voranmeldungen die PanoramaCard Thunersee bereits produziert werden kann, auch wenn die Vermieter:innen lediglich über das An- und Abreisedatum, den Vor- und Nachnamen, das Alter sowie idealerweise über die E-Mailadresse des Gastes verfügen. Die restlichen Pflichtfelder sind bei Anreise des Gastes zu ergänzen. Voranmeldungen können manuell in einen Meldeschein umgewandelt werden. Andernfalls erstellt das System automatisch zwei Tage nach Anreise einen definitiven Meldeschein, vorausgesetzt alle Pflichtfelder sind ausgefüllt.

Sofern die Vermieter:innen über alle notwendigen Gästedaten verfügen, empfiehlt es sich, im WebClient direkt einen neuen Meldeschein zu erstellen.

Basierend auf den erfassten Meldescheinen werden die Abrechnungen für die Kurtaxen und Beherbergungsabgaben erstellt.

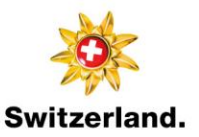

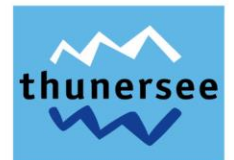

#### 2.2.2 Erfassung einer neuen Voranmeldung – Individualgast

| feratel <b>Deskline</b> ® Interla<br>WebClient                                                     | iken Tourismus 🛛 Kontakt 🖶 Drus                                                                                                    | cken 🗃 Nachrichten 🛛 Konfiguration 🛔 Testobjekt Meldewesen/MeldeClient |
|----------------------------------------------------------------------------------------------------|----------------------------------------------------------------------------------------------------|------------------------------------------------------------------------|
| Lill - Castemeldung / Zal                                                                          | Ð≁<br>hangan<br>Augan                                                                                                    |                                                                        |
| Menu 🔳                                                                                             | Gästemeldungen 938 Testbetrieb Sigriswil +                                                                                                    | → Gästekarten-System öffnen                                            |
| <ul> <li>Gästemeldungen</li> <li>Überblick</li> <li>Pre-CheckIn</li> <li>Gästemeldungen</li> </ul> | Hier konnen Sie die angezeigten Meldescheine eingrenzen. Filtern Sie nach Druckstatus, bestimmten Meldeschein-Nummern (von-bis), nach Gastname (<br>Mit Klick auf den Suchbutton (Lupe) kommt die Filterung zum Einsatz, mit Klick auf den Button mit dem Kreuz wird der Filter zurück gesetzt. | oder Teilen davon), nach Land oder PLZ-Ort.                            |
| <b>o</b> g Erweiterte Einstellungen<br>Meine Adressen                                              | Alle Aktuell Angereist Voranmeldungen                                                                                                    | a<br>+ Neue Voranmeldung - + Neuer Meldeschein -<br>4 + Individualjast |
|                                                                                                    | Kein Resultat gefunden                                                                                                    | + Reisegruppe                                                          |

- 1. Klick auf Gästemeldung
- 2. Klick auf Gästemeldungen
- 3. Klick auf *Neue Voranmeldung*
- 4. Klick auf *Individualgast*

| ✓ Hauptgemeldeter Gast            | Zustimmung Gastdat   | ten-Weitergabe an GK 🕚      | 🗙 Löschen                                     |
|-----------------------------------|----------------------|-----------------------------|-----------------------------------------------|
| Anreise 13.02.2023 🛗 Geplant      | e Abreise 14.02.2023 | <b>#</b>                    |                                               |
| Nachname 🛊 / Vorname 🏶 7          | / 8                  | Anrede / Sprache            | Bitte wähle 👻 Deutsch 💌 Q                     |
| Land / Nationalität Bitte wählen  | ▼ Bitte wählen ▼     | PLZ / Stadt/Ort             |                                               |
| Straße                            |                      | Geburtstag / Alter          | DD.MM.YYYY 🚯 / Erwachs 👻 9                    |
| E-Mail                            |                      |                             |                                               |
| > Mehr Details                    |                      | ✓ In Gast-Adressen spe      | eichern 🜖 🗌 Zustimmung Werbung 🜖              |
| ✓ Gast 2 mit gleichem Wohnsitz    | Zustimmung Gaste     | daten-Weitergabe an GK 🚯    | An-/Abreise ändern                            |
| Nachname 🛊 / Vorname 🌞            |                      | Anrede                      | Bitte wähle 👻 🔍                               |
| Land / Nationalität Bitte wählen. | ▼ Bitte wählen ▼     | Geburtstag / Alter          | DD.MM.YYYY 37 Erwachs -                       |
| E-Mail                            |                      |                             |                                               |
| > Mehr Details                    |                      | In Gast-Adressen spe        | eichern 🚯                                     |
| + Gast hinzufügen                 |                      |                             |                                               |
|                                   |                      |                             | Abgabenbetrag: 🤅                              |
| Schließen                         |                      | Änderungen speichern und l  | hleihen 🖳 Änderungen speichern und schließen. |
| Schlebell                         |                      | Ander angen speichern und i |                                               |

- 5. Eingabe Anreisedatum
- 6. Eingabe geplantes Abreisedatum
- 7. Eingabe Nachname
- 8. Eingabe Vorname
- 9. Eingabe der Personengruppe Erwachsene/Kinder 6-15/Kinder frei/Kurtaxen befreit

(Wichtig: Auswirkung auf die Berechnung der Kurtaxen)

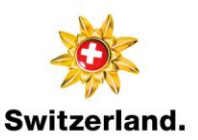

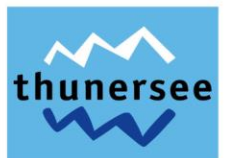

- 10. Wichtig für den E-Mailversand der PanoramaCard Thunersee: Prüfen, ob E-Mailadressen beim hauptgemeldeten Gast und den mitreisenden Personen vorhanden sind. Wird die E-Mailadresse lediglich beim hauptgemeldeten Gast angegeben, erhält dieser nebst der eigenen Gästekarte, auch die Karten aller mitreisenden Personen. Wenn keine E-Mailadresse gespeichert ist, ist diese durch den Vermieter:in nachzuerfassen oder die Gästekarten können vom Vermieter:in als print@home Ticket ausgedruckt werden.
- 11. Wenn nur ein Gast zu erfassen ist, löschen Gast-2 mittels Klick auf Kreuzsymbol
- 12. Klick auf Änderungen speichern und bleiben

| oranmeldung                                                       |                                                       |                          |                                                   |       |                |                                |                                                           |                         |                                   |           |                           |         |                     |
|-------------------------------------------------------------------|-------------------------------------------------------|--------------------------|---------------------------------------------------|-------|----------------|--------------------------------|-----------------------------------------------------------|-------------------------|-----------------------------------|-----------|---------------------------|---------|---------------------|
| ✓ Hauptgeme<br>Anreise 13                                         | eldeter (                                             | Gast                     | Geplante                                          | Abrei | Gästekar<br>se | te Nr.: <i>212</i><br>14.02.20 | 23                                                        | 20                      |                                   |           |                           |         |                     |
| Nachname / Vorname M<br>Land / Nationalität E<br>Straße           |                                                       |                          | Mustermann / Max<br>Bitte wählen • Bitte wählen • |       |                |                                | Anrede / Sprache<br>PLZ / Stadt/Ort<br>Geburtstag / Alter | Bitte v                 | Bitte wähle  Deutsch Q DD.MM.YYYY |           |                           |         |                     |
| <ul> <li>Mehr Details</li> <li>+ Gast hinzufüge</li> </ul>        | n                                                     |                          |                                                   |       |                |                                |                                                           | ✓ In Gast-Adressen spei | ichern 🕄                          | <u> </u>  | Zustimmung Werb           | ung 🕄   | •                   |
| Meldeschein T<br>Erstellt: 13.02.2<br>Letzte Änderun<br>@ Legende | <b>yp:</b> Voranr<br>2023 13:55<br><b>ng:</b> 13.02.2 | meldung<br>;<br>2023 13: | g<br>55 TESTTH                                    | UN    |                |                                |                                                           |                         |                                   |           |                           |         |                     |
|                                                                   |                                                       |                          |                                                   |       |                |                                |                                                           |                         |                                   |           | Abgabenbetra              | ag:     | 3.50                |
| 13. K                                                             | Als Meldes                                            | chein ül<br>f <i>Gäs</i> | bernehmer<br>tekarte                              | e pro | Blat           | tt drucken                     | 13<br>-                                                   | Gästekarte produzieren  | අ Du                              | plizieren | 🖺 Voranmelo<br>Schließen  | lung sp | oeichern<br>Löschen |
| ratel <b>Deskline</b> ® In                                        | terlaken Touri                                        | smus                     |                                                   | •     |                |                                |                                                           |                         | 🗷 Kontakt                         | ⊖ Drucken | 罾 Nachrichten 🛛 & Konfigu | uration | 🛔 Testbetrieb Th    |

| Wel                      | bClient                |           |                      |                                           |                                |                                         |                                        |                                         |                                                                                                    |
|--------------------------|------------------------|-----------|----------------------|-------------------------------------------|--------------------------------|-----------------------------------------|----------------------------------------|-----------------------------------------|----------------------------------------------------------------------------------------------------|
| Datenwartung             | Angebote/<br>Buchungen | i<br>Info | <b>i →</b><br>Center | Lill -<br>Statistiken                     | Channel<br>Manager             | Gästemeldung                            | <b>★</b> •<br>Bewertungen              | <b>₹</b> ▼<br>Zusatzmodule              |                                                                                                    |
| Menu                     |                        | =         | Gäste                | emeldungen                                | 942 Testbe                     | trieb Thun                              |                                        |                                         | Gästekarten-System öffnen                                                                                                    |
| Gästemeldu               | ungen                  |           |                      |                                           |                                |                                         |                                        |                                         |                                                                                                    |
| Überblick<br>Pre-CheckIn |                        |           | Hi                   | er können Sie die<br>it Klick auf den Suo | angezeigten M<br>hbutton (Lupe | eldescheine eingr<br>) kommt die Filter | enzen. Filtern Sie<br>rung zum Einsatz | nach Druckstati.<br>. mit Klick auf der | s. bestimmten Meldeschein-Nummern (von-bis), nach Gastname (oder Tellen davon), nach Land oder PLZ-Ort. x<br>Button mit dem Kreuz wird der Filter zurück gesetzt. |
| Gästemeldu               | ingen                  |           | <b>&gt;</b> FI       | ilter                                     |                                | Datum von                               | Datur                                  | n bis 🗎                                 | Anreise Abreise Q                                                                                                    |
| 🗇 Daten Unte             | rkunft                 |           |                      |                                           |                                |                                         |                                        |                                         |                                                                                                    |
| Inventar                 |                        |           | Alle                 | Aktuell A                                 | ngereist                       | Voranmeldungen                          |                                        |                                         | + Neue Voranmeldung • + Neuer Meldeschein •                                                                                                    |

- 14. Weiterer Zugang für den Versand der digitalen Gästekarte: Klick auf Gästekarten-System öffnen
- → Weiteres Vorgehen siehe Ausstellung der digitalen Gästekarte

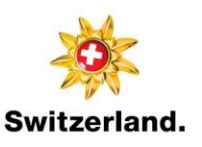

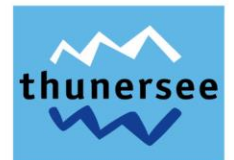

#### 2.2.3 Erfassung einer neuen Voranmeldung – Reisegruppe

| feratel <b>Deskline</b> <sup>®</sup> Inter<br>WebClient | laken Tourismus                                                                                                    | 🖪 Kontakt                        | 🔒 Drucken      | 🛎 Nachrichten         | © Konfiguration                                                                  | Testobjekt Meldewesen/MeldeClient                                  |
|---------------------------------------------------------|----------------------------------------------------------------------------------------------------|----------------------------------|----------------|-----------------------|----------------------------------------------------------------------------------|--------------------------------------------------------------------|
| Lul - C<br>Statistiken Gästemeldung Abrr<br>/Z          | 🖸 -<br>chungen<br>Mangan                                                                                                    |                                  |                |                       |                                                                                  |                                                                    |
| Menu 🗮                                                  | Gästemeldungen 938 Testbetrieb Sigriswil •                                                                                                    |                                  |                |                       | → Gästekarten-Sys                                                                | stem öffnen                                                        |
| Gastemeldungen Überblick Pre-CheckIn Gästemeldungen     | Hier können Sie die angezeigten Meldescheine eingrenzen. Filtern Sie nach Druckstatus, bestimmten Meldeschein-Nummern (w<br>Mit Klick auf den Suchbutton (Lupe) kommt die Filterung zum Einsatz, mit Klick auf den Button mit dem Kreuz wird der Filter zur | on-bis), nach Ga<br>ück gesetzt. | stname (oder 1 | feilen davon), nach l | and oder PLZ-Ort.                                                                | ×                                                                  |
| 9 Erweiterte Einstellungen<br>Meine Adressen            | Filter     Datum von     Datum bis     Anreise     Abreise                                                                                                    |                                  |                |                       | <ul> <li>+ Neue Vorann</li> <li>+ Individualga</li> <li>+ Reisegruppe</li> </ul> | Q + Neuer Meldeschein +                                            |
|                                                         |                                                                                                    |                                  |                | Se Meldesc            | heine aus dem File ho                                                            | Eeren Meldeschein drucken<br>Schladen   🛓 Leeres CSV herunterladen |

- 1. Klick auf Gästemeldung
- 2. Klick auf Gästemeldungen
- 3. Klick auf Neue Voranmeldung
- 4. Klick auf *Reisegruppe*

#### Neue Voranmeldung

| ✓ Hauptgemeldet     | er Gast 🗹 Zustimmung Gast          | daten-Weitergabe an GK 🕚     |                                             |
|---------------------|------------------------------------|------------------------------|---------------------------------------------|
| Anreise             | Geplante Abreise                   | 3 🛗                          |                                             |
| Nachname 🛊 / Vornam | e * 🚺 💦 🖊                          | Anrede / Sprache             | Bitte wähle 🔹 Deutsch 💌 Q                   |
| Land / Nationalität | Bitte wählen 💌 Bitte wählen 💌      | PLZ / Stadt/Ort              |                                             |
| Straße              |                                    | Geburtstag / Alter           | DD.MM.YYYY 07                               |
| E-Mail              | 10                                 |                              |                                             |
| > Mehr Details      |                                    | ✓ In Gast-Adressen spei      | chern 🜖 🗌 Zustimmung Werbung 🚯              |
| + Zeile hinzufügen  |                                    |                              | 14<br>≣ Zu Gruppen-Details wechseln         |
|                     |                                    |                              | Abgabenbetrag: 🖲                            |
| Schlie              | ßen 🖺 Änderungen speichern und neu | 🖺 Änderungen speichern und b | leiben 🕒 Änderungen speichern und schließen |
| 5. Eingabe A        | Anreisedatum                       |                              |                                             |
| 6. Eingabe g        | geplantes Abreisedatum             |                              |                                             |
| 7. Eingabe N        | Nachname                           |                              |                                             |

- 8. Eingabe Vorname
- 9. Eingabe der Personengruppe Erwachsene/Kinder 6-15/Kinder frei/Kurtaxen befreit (Wichtig: Auswirkung auf die Berechnung der Kurtaxen)

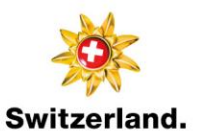

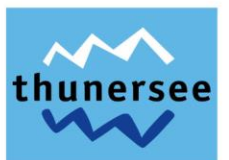

- 10. Wichtig für den E-Mailversand der PanoramaCard Thunersee: Prüfen, ob E-Mailadressen beim hauptgemeldeten Gast und den mitreisenden Personen vorhanden sind. Wird die E-Mailadresse lediglich beim hauptgemeldeten Gast angegeben, erhält dieser nebst der eigenen Gästekarte, auch die Karten aller mitreisenden Personen. Wenn keine E-Mailadresse gespeichert ist, ist diese durch den Vermieter:in nachzuerfassen oder die Gästekarten können vom Vermieter:in als print@home Ticket ausgedruckt werden.
- 11. Eingabe Personengruppe (Reisegruppe Gäste)
- 12. Eingabe Land
- 13. Eingabe Anzahl Personen der jeweiligen Personengruppe
- 14. Klick auf Zu Gruppen-Details wechseln

| ✓ Re       | isegrup    | pe Details (  | (ol | hne RL)            |             |     |          |              |               |        |           |               |         |        |
|------------|------------|---------------|-----|--------------------|-------------|-----|----------|--------------|---------------|--------|-----------|---------------|---------|--------|
| a          | Baten au   | tomatisch aus | fül | len und ändern     |             |     |          |              |               |        |           |               |         |        |
| 4          | Nachnan    | ne / Vorname  | 4   | 6                  | Geburtstag  |     |          |              | 2             | 40     |           |               |         |        |
| <b>2</b>   | Musterr    | mann          | 7   | Gast-8             | DD.MM.YYYY  | E   | <b>*</b> | Sch          | 🗹 🥒 Bearbei   | iten T | × Löscher | ı             |         |        |
| <b>3</b>   | Musterr    | mann          | /   | Gast-9             | DD.MM.YYYY  | E   | ø        | Sch          | 🗹 🆋 Bearbei   | iten   | × Löscher | ı             |         |        |
| <b>4</b>   | Musterr    | mann          | /   | Gast-10            | DD.MM.YYYY  | E   |          | Sch          | 🗹 🧨 Bearbei   | iten   | X Löscher | ı             |         |        |
| <b>^</b> 5 | Musterr    | mann          | /   | Gast-11            | DD.MM.YYYY  | Е   |          | Sch          | 🗹 🥜 Bearbei   | iten   | × Löscher | ı             |         |        |
| + Ga       | st hinzufü | gen           |     |                    |             |     |          |              |               |        |           |               |         |        |
|            |            |               |     |                    |             |     |          |              |               |        |           |               |         |        |
|            |            |               |     |                    |             |     |          |              |               |        |           | Abgabenbet    | rag:    | 0      |
|            |            | Schließen     |     | Änderungen speiche | ern und neu | Äno | derung   | gen speicher | n und bleiben | E      | Änderung  | gen speichern | und sch | ließen |

- 15. Eingabe Nachname Gast-2, Gast-3 usw.
- 16. Eingabe Vorname Gast-2, Gast-3 usw.
- 17. Falls nötig, Änderung der Personengruppe (Auswirkung auf die Berechnung der Kurtaxen)
- 18. <u>Wichtig: Falls vorhanden, Erfassung der einzelnen E-Mailadressen der Mitreisenden, so können</u> <u>die Gästekarten später direkt an den jeweiligen Gast versandt werden. Andernfalls ist nur die</u> <u>E-Mailadresse des hauptgemeldeten Gastes (Reiseleiter) zu speichern, welcher dann alle Gästekarten per E-Mail erhält.</u>
- 19. Klick auf Änderungen speichern und bleiben

WebClient

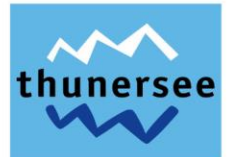

|                                | Nachname / Vorna                                                                                                    | me                                                           |                                                   | Geburt                 | tstag       |                    |                      |             |      | Gästekarte N     | r.                         |                                    |                                 |
|--------------------------------|----------------------------------------------------------------------------------------------------|--------------------------------------------------------------|---------------------------------------------------|------------------------|-------------|--------------------|----------------------|-------------|------|------------------|----------------------------|------------------------------------|---------------------------------|
| 2                              | Mustermann                                                                                                    | /                                                            | Gustav                                            | DD.M                   | M.YYYY      | Е                  | <b>e</b>             | Sch         | ✓    | 595284056 🕄      | 🖋 Bearbeiten               | × Löscher                          | n                               |
| 3                              | Mustermann                                                                                                    | /                                                            | Anja                                              | DD.M                   | M.YYYY      | E                  |                      | Sch 🛶       | ~    | 2037699003<br>() | 🖋 Bearbeiten               | × Löscher                          | ı                               |
| Ļ                              | Mustermann                                                                                                    | /                                                            | Peter                                             | DD.M                   | M.YYYY      | E                  |                      | Sch         | ~    | 1896504379<br>3  | 🖋 Bearbeiten               | × Löscher                          | ı                               |
|                                | Mustermann                                                                                                    | /                                                            | Melanie                                           | DD.M                   | M.YYYY      | E                  |                      | Sch         | ~    | 2058502925       | 🖋 Bearbeiten               | × Löscher                          | n                               |
|                                |                                                                                                    |                                                              |                                                   |                        |             |                    |                      |             |      |                  |                            |                                    |                                 |
| ۸e                             | deschein Typ: Voran                                                                                                    | imeldu                                                       | ng                                                |                        |             |                    |                      |             |      |                  |                            |                                    |                                 |
| Mel<br>Erst<br>Let:<br>O L     | <b>deschein Typ:</b> Voran<br>ellt: 13.02.2023 16:0<br>t <b>te Änderung:</b> 13.02.<br>egende                                                                                                    | imeldu<br>1<br>.2023 1                                       | ng<br>6:01 TESTTHUN                               |                        |             |                    |                      |             |      |                  |                            |                                    |                                 |
| /lel<br>irst<br>et:            | <b>deschein Typ:</b> Voran<br><b>ellt:</b> 13.02.2023 16:0 <sup>.</sup><br>t <b>te Änderung:</b> 13.02.<br>sgende                                                                                | ımeldu<br>1<br>.2023 1                                       | ng<br>6:01 TESTTHUN                               |                        |             |                    |                      |             |      |                  | Abgab                      | enbetrag:                          | 17.50                           |
| Mel<br>Erst<br>2 L             | deschein Typ: Voran<br>ellt: 13.02.2023 16:0<br>tte Änderung: 13.02.<br>egende<br>Als Melder                                                                                                    | imeldu<br>1<br>.2023 1                                       | ng<br>6:01 TESTTHUN<br>übernehmen 🔺               | 🔒 Blatt dr             | ucken 2     | 0                  | Gästeka              | rte produzi | eren | අ Dupliz         | Abgab<br>ieren 🖪 Vo        | enbetrag:<br>pranmeldung           | 17.50 E<br>speichern            |
| Mel<br>Ersi<br>Q L             | deschein Typ: Voran<br>ellt: 13.02.2023 16:0<br>tte Änderung: 13.02.<br>egende<br>Als Melder                                                                                                    | imeldu<br>1<br>.2023 1<br>schein                             | ng<br>6:01 TESTTHUN<br>übernehmen 🔺               | 🔒 Blatt dr             | 22<br>ucken | 0                  | Gästeka              | rte produzi | eren | දී Dupliz        | Abgab<br>ieren 🕒 Vo<br>Sch | enbetrag:<br>oranmeldung           | 17.50 (<br>speichern<br>Löschen |
| Mel<br>Erst<br>Q L             | deschein Typ: Voran<br>ellt: 13.02.2023 16:0<br>tte Änderung: 13.02.<br>egende<br>Als Melde<br>O. Klick auf <i>G</i>                                                                             | schein                                                       | ng<br>6:01 TESTTHUN<br>übernehmen -<br>karten pro | Blatt dr               | ucken       | 0                  | Gästeka              | rte produzi | eren | දී Dupliz        | Abgab<br>ieren 🖪 Vo<br>Sch | enbetrag:<br>oranmeldung<br>ließen | 17.50 E<br>speichern<br>Löschen |
| Mel<br>Erst<br>2 L<br>2        | deschein Typ: Voran<br>ellt: 13.02.2023 16:0<br>tte Änderung: 13.02.<br>egende<br>Als Melde<br>O. Klick auf G<br>Deskline <sup>®</sup> Interlaken To                                             | imeldu<br>1<br>2.2023 1<br>schein<br><i>Säste</i>            | ng<br>6:01 TESTTHUN<br>übernehmen -<br>karten pro | Blatt dr               | ucken 2     | 0 <mark>8 (</mark> | <mark>Gästeka</mark> | rte produzi | eren | Contat 🔒         | Abgab<br>ieren 🕑 Va<br>Sch | enbetrag:<br>oranmeldung<br>ließen | 17.50 E<br>speichern<br>Löschen |
| Mel<br>Erst<br>2 L<br>2<br>ate | deschein Typ: Voran<br>ellt: 13.02.2023 16:0<br>tte Änderung: 13.02.<br>egende<br>Als Melder<br>O. Klick auf G<br>Deskline <sup>®</sup> Interlaken To<br>WebClient<br>Interlaken To<br>WebClient | Imeldu<br>1<br>.2023 1<br>schein<br><i>Cäste</i><br>purismus | ng<br>6:01 TESTTHUN<br>Übernehmen 🔺<br>karten pro | Blatt dri<br>oduzieren | 2<br>ucken  |                    | <mark>Gästeka</mark> | rte produzi | eren | C Dupliz         | Abgab<br>ieren 🕑 Va<br>Sch | enbetrag:<br>oranmeldung<br>ließen | 17.50 Speichern<br>Löschen      |

Daten Unterkunft
Inventar
 Alle
 Aktuell
 Angereist
 Voranmeldungen

21. Weitere Möglichkeit für Gästekartenproduktion: Klick auf Gästekarten-System öffnen

Datum von 曽 Datum bis 曽 Anreise Abreise

→ Weiteres Vorgehen siehe Ausstellung der digitalen Gästekarte

Q

ng - + Neue

+ Neue Vora

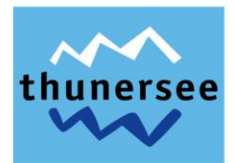

×

#### 2.2.4 Umwandlung einer Voranmeldung in einen definitiven Meldeschein

| feratel <b>De</b><br>We      | skline*<br>bClient     | Interl | aken To      | urismus                                     |                               | •                                        |                                         |                                       |                                                                   |                                                          | 🖪 Kontakt      | 🔒 Drucken       | 🛎 Nachrichten               | O Konfigurat              | ion 🛛 🛔 Testbetrieb Thu                                                 |
|------------------------------|------------------------|--------|--------------|---------------------------------------------|-------------------------------|------------------------------------------|-----------------------------------------|---------------------------------------|-------------------------------------------------------------------|----------------------------------------------------------|----------------|-----------------|-----------------------------|---------------------------|-------------------------------------------------------------------------|
| <b>jum -</b><br>Datenwartung | Angebote/<br>Buchungen | Info   | i-<br>Center | Lill -<br>Statistiken                       | Channel<br>Manager            | Gästemeldung                             | <b>☆</b> -<br>Bewertungen               | <b>4</b> 7<br>Zusatzmodul             | •                                                                 |                                                          |                |                 |                             |                           |                                                                         |
| Menu                         | ungen                  | =      | Gäst         | temeldunger                                 | 942 Test                      | etrieb Thun                              |                                         |                                       |                                                                   |                                                          |                |                 | → Gästekarten-S             | System öffnen             |                                                                         |
| Überblick<br>Pre-Checkin     | 1                      | _      | H            | lier können Sie die<br>Alt Klick auf den Su | angezeigten<br>ichbutton (Luj | Meldescheine eing<br>be) kommt die Filte | grenzen. Filtern Si<br>erung zum Einsat | e nach Drucksta<br>z. mit Klick auf d | tus, bestimmten Meldeschein-Nu<br>en Button mit dem Kreuz wird de | immern (von-bis), nach Gastn<br>r Filter zurück gesetzt. | ame (oder Teil | en davon), nach | Land oder PLZ-Ort.          |                           | ×                                                                       |
| Gästemeldu                   | ungen                  |        | >            | Filter                                      |                               | Datum von                                | Datu                                    | m bis 🗯                               | Anreise Abreise                                                   |                                                          |                |                 |                             |                           | ٩                                                                       |
| OC Erweiterte<br>Meine Adre  | Einstellungen<br>ssen  |        | Alle         | Aktuell                                     | Angereist                     | Voranmeldunge                            | n                                       |                                       |                                                                   |                                                          |                |                 | + Neue Voran                | nmeldung -                | + Neuer Meldeschein +                                                   |
| Freie Blöcke                 | e                      |        |              | \$ Gast                                     |                               |                                          | 07                                      | Anreise                               | ¢ Abreis                                                          | e                                                        | ¢ Ort          |                 | © Pers                      | onen 🍦 Stat               | us                                                                      |
|                              |                        |        |              | Mustermann. Ma                              | <                             |                                          | Fr.                                     | 26.08.2022                            | 5a. 27.08                                                         | 3.2022 (P)                                               | CH -           |                 | 1                           | 5                         | ₽ =•                                                                    |
|                              |                        |        | 10           | ÷ Einträge pro                              | Seite, 1 gesar                | nt                                       |                                         |                                       |                                                                   |                                                          |                | S Meldes        | Q Le<br>cheine aus dem File | egende a B<br>hochlac a G | etails<br>uplizieren<br>sschen<br>latt drucken<br>ästekarte produzieren |

- 1. Klick auf Gästemeldung
- 2. Klick auf Gästemeldungen
- 3. Klick auf Voranmeldungen
- 4. Klick auf Dropdown-Liste der gewünschten Voranmeldung
- 5. Klick auf Details

Voranmeldung

| Folgende Punkte s<br>im Bereich Hauptge<br>1. 'Stadt/Ort' ist ein Pflic<br>2. 'Straße' ist ein Pflichtf<br>3. 'PLZ' ist ein Pflichtfeld | sind nicht erfüllt/aufgetrete<br>meldeter:<br>htfeld!<br>feld!<br>!! | n:                                        |                                        |
|----------------------------------------------------------------------------------------------------|----------------------------------------------------------------------|-------------------------------------------|----------------------------------------|
| Hauptgemeldeter     Anreise     13.02.2023                                                                                              | Gast Gästekarte                                                      | Nr.: <b>1469747779</b>                    |                                        |
| Vachname / Vorname                                                                                                    | Mustermann / Max                                                     | Anrede / Sprache                          | Bitte wähle 💌 Deutsch 👻 Q              |
| and / Nationalität                                                                                                    | Schweiz 👻 Schweiz                                                    | ▼ PLZ / Stadt/Ort                         | 1                                      |
| traße                                                                                                    |                                                                      | Geburtstag / Alter                        | 01.01.2007 0 / 16 Erwachs -            |
| Mail                                                                                                    | fewo@thunersee.ch                                                    |                                           |                                        |
| Mehr Details                                                                                                    |                                                                      | <ul> <li>In Gast-Adressen spei</li> </ul> | ichern 🜖 🗌 Zustimmung Werbung 🚯        |
| Gast hinzufügen                                                                                                    |                                                                      |                                           |                                        |
| Meldeschein Typ: Voran<br>Erstellt: 13.02.2023 16:53<br>Letzte Änderung: 13.02.<br>Ø Legende                                            | meldung<br>3<br>2023 16:53 TESTTHUN                                  |                                           |                                        |
| 7 🕒 Als Melde<br>Als Melde                                                                                                    | schein übernehmen Ju                                                 |                                           | Abgabenbetrag: 3.50 (                  |
| Als Melde                                                                                                    | schein übernehmen 🔺 🔒 Blatt o                                        | lrucken 🔒 Gästekarte produzieren          | 街 Duplizieren 🖺 Voranmeldung speichern |
| 6 Ergänzung                                                                                                    | t dor Bflichtfoldor                                                  |                                           |                                        |

7. Klick auf *Als Meldeschein übernehmen* 

Die Voranmeldung wurde in einen Meldeschein umgewandelt und ist unter Alle ersichtlich.

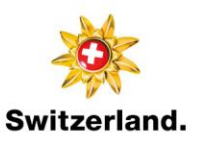

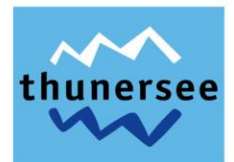

#### 2.3 Variante 3: Meldescheine

#### 2.3.1 Erfassung eines neuen Meldescheins – Individualgast

| feratel <b>Deskline</b><br>WebClient                     | <sup>8</sup><br>Interl | ken Tourismus                                                                                                    | 🖪 Kontakt                             | 🖶 Drucken       | 🛎 Nachrichten         | © Konfiguration      | 👗 Testobjekt Meldewesen/MeldeClient                             |
|----------------------------------------------------------|------------------------|----------------------------------------------------------------------------------------------------|---------------------------------------|-----------------|-----------------------|----------------------|-----------------------------------------------------------------|
| Lill - Gästemeldu                                        | ing Abrea<br>/Za       | ]-<br>nrungen<br>ungen                                                                                                    |                                       |                 |                       |                      |                                                                 |
| Menu                                                     | =                      | Gästemeldungen Testbetrieb Meldewesen •                                                                                                    |                                       |                 |                       | → Gästekarten-Sj     | istem öffnen                                                    |
| Überblick<br>Pre-Checkin                                 |                        | Hier können Sie die angezeigten Meldescheine eingrenzen. Filtern Sie nach Druckstatus, bestimmten Meldeschein-Nummern<br>Mit Klick auf den Suchbutton (Lupe) kommt die Filterung zum Einsatz, mit Klick auf den Button mit dem Kreuz wird der Filter z | (von-bis), nach Gi<br>turück gesetzt. | astname (oder 1 | feilen davon). nach l | and oder PLZ-Ort.    | ×                                                               |
| Gästemeldungen                                           |                        | > Filter Datum von 📋 Datum bis 🚔 Anreise Abreise                                                                                                    |                                       |                 |                       |                      | ٩                                                               |
| O <sup>6</sup> Erweiterte Einstellunge<br>Meine Adressen | 'n                     | Alle Aktuell Angereist Voranmeldungen                                                                                                    |                                       |                 |                       | + Neue Voran         | meldung - 3+ Neuer Meldeschein -<br>4+ Individualgast           |
|                                                          |                        | Kein Resultat gefunden                                                                                                    |                                       |                 |                       |                      | + Reisegruppe                                                   |
|                                                          |                        |                                                                                                    |                                       |                 | 🖨 Meldeso             | heine aus dem File h | Eeren Meldeschein drucken ochladen   🛓 Leeres CSV herunterladen |

- 1. Klick auf Gästemeldung
- 2. Klick auf Gästemeldungen
- 3. Klick auf Neuer Meldeschein
- 4. Klick auf Individualgast

| eumeldung Individualgast                    |                                       |                          |                                               |
|---------------------------------------------|---------------------------------------|--------------------------|-----------------------------------------------|
| ✓ Hauptgemeldeter Gast                      | <ul> <li>Zustimmung Gastda</li> </ul> | aten-Weitergabe an GK 🚯  | ¥ Löschen                                     |
| Anreise 5 14.02.2023 🛗 Geplante             | Abreise 6 15.02.2023                  | Abreise Datur            | n bis                                         |
| Nachname 🛊 / Vorname 🐙 🕖                    | / 8                                   | Anrede / Sprache         | Bitte wähle 🔹 Deutsch 💌 Q                     |
| Land 🛊 / Nationalität 🛊 🧐 Bitte wählen.     | 🔹 108itte wählen 👻                    | PLZ 🛊 / Stadt/Ort 🌲      |                                               |
| Straße \star 🛛 🚺 13                         |                                       | Geburtstag / Alter       | DD.MM.YYYY 0 / Erwach:                        |
| E-Mail                                      |                                       |                          | •                                             |
| > Mehr Details                              |                                       | ✓ In Gast-Adressen spe   | eichern 🕄 🗌 Zustimmung Werbung 🟮              |
| Gast 2 mit gleichem Wohnsitz                | <ul> <li>Zustimmung Gast</li> </ul>   | daten-Weitergabe an GK 🚯 | 🖋 An-/Abreise ändern   🗙 🚺 🔷                  |
| Nachname 🛊 / Vorname 🌟                      | /                                     | Anrede                   | Bitte wähle 👻 🔍                               |
| and <b>* / Nationalität *</b> Bitte wählen. | ▼ Bitte wählen ▼                      | Geburtstag / Alter       | DD.MM.YYYY 3 / Erwachs -                      |
| E-Mail                                      |                                       |                          |                                               |
| > Mehr Details                              |                                       | In Gast-Adressen spe     | eichern 🟮                                     |
| Gast hinzufügen                             |                                       |                          |                                               |
|                                             |                                       |                          | Abgabenbetrag:                                |
|                                             | <b>A</b>                              |                          |                                               |
| Schließen 🖺 Änderun                         | gen speichern und neu 🛛 📙             | Änderungen speichern und | bleiben 🛛 🖪 Änderungen speichern und schließe |

- 5. Eingabe Anreisedatum
- 6. Eingabe geplantes Abreisedatum (Abreisedatum kann nach Abreise des Gastes manuell erfasst werden, andernfalls wird dieses 5 Tage nach Abreise automatisch gespeichert)
- 7. Eingabe Nachname
- 8. Eingabe Vorname

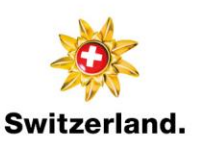

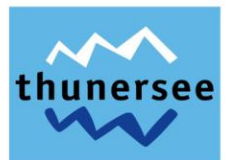

- 9. Eingabe Land
- 10. Eingabe Nationalität
- 11. Eingabe PLZ
- 12. Eingabe Stadt/Ort
- 13. Eingabe Strasse
- 14. Eingabe der Personengruppe Erwachsene/Kinder 6-15/Kinder frei/Kurtaxen befreit (Wichtig: Auswirkung auf die Berechnung der Kurtaxen)
- 15. <u>Wichtig für den E-Mailversand der PanoramaCard Thunersee: Prüfen, ob E-Mailadressen beim</u> hauptgemeldeten Gast und den mitreisenden Personen vorhanden sind. Wird die E-Mailadresse lediglich beim hauptgemeldeten Gast angegeben, erhält dieser nebst der eigenen Gästekarte, auch die Karten aller mitreisenden Personen. Wenn keine E-Mailadresse gespeichert ist, ist diese durch den Vermieter:in nachzuerfassen oder die Gästekarten können vom Vermieter:in als print@home Ticket ausgedruckt werden.
- 16. Wenn nur ein Gast zu erfassen ist, löschen Gast-2 mittels Klick auf Kreuzsymbol, andernfalls Erfassung Nach- und Vorname sowie Personengruppe Gast-2 usw.
- 17. Klick auf Änderungen speichern und bleiben

|                                         | Ø Ø 019373                                                                                                |                                                                                                    |
|-----------------------------------------|----------------------------------------------------------------------------------------------------|----------------------------------------------------------------------------------------------------|
| Geplante Abreise 14.02.2                | Abreise Datum                                                                                             | bis 🛍                                                                                                    |
| Mustermann / Max<br>Schweiz • Schweiz • | Anrede / Sprache<br>PLZ / Stadt/Ort                                                                       | Bitte wähle ▼ Deutsch ▼ Q<br>3600 / Thun                                                                                                    |
| Musterstrasse 1                         | Geburtstag / Alter                                                                                        | DD.MM.YYYY <b>3</b> / 16 Erwach: -                                                                                                    |
| fewo@thunersee.ch                       | 🗹 In Gast-Adressen spei                                                                                   | chern 🚯 🗌 Zustimmung Werbung 🚯                                                                                                    |
|                                         |                                                                                                    |                                                                                                    |
| Nicht gedruck<br>Abrechnungs:           | t <b>t</b><br>ttatus: Nicht abgerechnet                                                                   | Meldeschein Typ: Standard<br>Erstellt: 13.02.2023 14:07<br>Letzte Änderung: 13.02.2023 14:07 TESTTHUN<br>@ Legende                                                                                                    |
|                                         |                                                                                                    | Abgabenbetrag: 3.50 ()                                                                                                    |
|                                         | Geplante Abreise 14.02.2   Mustermann /   Schweiz •   Schweiz •   Musterstrasse 1 •   fewo@thunersee.ch • | Geplante Abreise 14.02.2023   Mustermann / Max   Anrede / Sprache   Schweiz Schweiz   Schweiz Schweiz   Schweiz PLZ / Stadt/Ort   Musterstrasse 1 Geburtstag / Alter   fewo@thunersee.ch In Gast-Adressen spect   Nicht gedruckt Abrechnungsstatus: Nicht abgerechnet |

18. Klick auf Gästekarte produzieren

Schließen

| feratel <b>De</b><br>We                | skline®<br>bClient     | Interla | aken Tou             | urismus                                                                   |                    |              |                           |                           | 🕼 Kontakt. ⊖ Drucken 📓 Nachrichten 🛛 Konfiguration 🌲 1 | lestbetrieb Thun |
|----------------------------------------|------------------------|---------|----------------------|---------------------------------------------------------------------------|--------------------|--------------|---------------------------|---------------------------|--------------------------------------------------------|------------------|
| Datenwartung                           | Angebote/<br>Buchungen |         | <b>i</b> ▼<br>Center | <mark>lılıl</mark> ▼<br>Statistiken                                       | Channel<br>Manager | Gästemeldung | <b>★</b> •<br>Bewertungen | <b>4-</b><br>Zusatzmodule |                                                        |                  |
| Menu                                   |                        | =       | Gäst                 | emeldungen                                                                | 942 Testbel        | rieb Thun    |                           |                           | 🙂 Gästekarten-System öffnen                            |                  |
| Gästemelde<br>Überblick<br>Pre-Checklr | ungen<br>n             |         | Н                    | Skettieredungen       94.2 lesuderine imun       Castekaten-system offnem |                    |              |                           |                           |                                                        |                  |
| Gästemeldu                             | ungen                  |         | > F                  | ilter                                                                     |                    | Datum von    | Datur                     | n bis 🗮                   | nrreise Abreise                                        | ٩                |

🔒 Gästekarte produzieren

街 Duplizieren

🖹 Änderungen speichern

- 19. Weitere Möglichkeit für Gästekartenproduktion: Klick auf Gästekarten-System öffnen
- → Weiteres Vorgehen siehe Ausstellung der digitalen Gästekarte

🔒 Blatt drucken

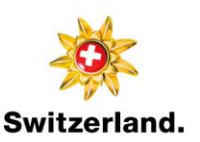

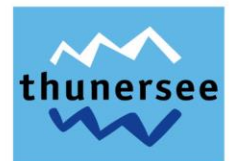

#### 2.3.2 Erfassung eines neuen Meldescheins – Reisegruppe

| feratel <b>Deskline</b> * Interl                     | aken Tourismus                                                                                                    | 🖪 Kontakt                     | 🔒 Drucken      | 🛎 Nachrichten        | © Konfiguration      | 🛔 Testobjekt Meldewesen/MeldeClient                                 |
|------------------------------------------------------|----------------------------------------------------------------------------------------------------|-------------------------------|----------------|----------------------|----------------------|---------------------------------------------------------------------|
| Lull - B- C<br>Statistiken Gästemeldung Abree<br>/Za | ∎+<br>chrungen<br>Nungen                                                                                                    |                               |                |                      |                      |                                                                     |
| Menu 🔤                                               | Gästemeldungen 938 Testbetrieb Sigriswil •                                                                                                    |                               |                |                      | → Gästekarten-Sj     | stem offnen                                                         |
| Überblick<br>Pre-CheckIn<br>Glistemeldungen          | Hier konnen Sie die angezeigten Meldescheine eingrenzen. Filtern Sie nach Druckstatus, bestimmten Meldeschein-Nummern (von-<br>Mit Klick auf den Suchbutton (Lupe) kommt die Filterung zum Einsatz, mit Klick auf den Button mit dem Kreuz wird der Filter zuruck | -bis), nach Ga:<br>k gesetzt, | stname (oder 1 | ellen davon), nach l | and oder PLZ-Ort.    | *                                                                   |
| og Erweiterte Einstellungen                          | > Filter     Datum von <sup>th</sup> Datum bis <sup>th</sup> Anreise     Abreise        Alle     Aktuell     Angereist     Voranmeldungen                                                                                                    |                               |                |                      | + Neue Voran         | Q<br>neldung - 4 Neuer Meldeschein -                                |
| MEIRE AUTESSER                                       | Kein Resultat gefunden                                                                                                    |                               |                |                      |                      | + individualgast<br>4 + Reisegruppe                                 |
|                                                      |                                                                                                    |                               |                | Se Meldeso           | heine aus dem File h | Eeeren Meldeschein drucken<br>ochladen   🛓 Leeres CSV herunterladen |

- 1. Klick auf Gästemeldung
- 2. Klick auf Gästemeldungen
- 3. Klick auf Neuer Meldeschein
- 4. Klick auf *Reisegruppe*

Neuer Meldeschein für Gruppenmeldung

| ✓ Hauptgemeldeter Gast ✓ Zustimmung                                                                                                    | g Gastdaten-Weitergabe an GK 🚯                                            |
|----------------------------------------------------------------------------------------------------|---------------------------------------------------------------------------|
| Anreise 513.02.2023 💼 Geplante Abreise 14.0                                                                                                    | Datum bis                                                                 |
| Nachname 🛊 / Vorname 🕷 💙 🔰 🛛 👔                                                                                                    | Anrede / Sprache Bitte wähle 👻 Deutsch 👻 Q                                |
| Land 🛊 / Nationalität 🛊 🧿 itte wählen 👻 🚺 tte wählen                                                                                                    | PLZ * / Stadt/Ort * 11 /12                                                |
| Straße * 13                                                                                                    | Geburtstag / Alter DD.MM.YYYY 🚯 / Erwacht 🝷 14                            |
| E-Mail 15                                                                                                    |                                                                           |
| > Mehr Details                                                                                                    | In Gast-Adressen speichern 1                                              |
| <ul> <li>Reisegruppe Gäste (ohne RL)</li> <li>Personengruppe Land Anzahl</li> <li>Erwachse          <ul> <li>Schweiz</li> <li>Schweiz</li> <li>Tomage 10</li> <li>Tomage 10</li></ul></li></ul> | ¥ Entfernen<br>19<br>≣ Zu Gruppen-Details wechseln                        |
|                                                                                                    | Abgabenbetrag: (                                                          |
| Schließen 🕒 Änderungen speichern und ne                                                                                                    | u 🖺 Änderungen speichern und bleiben 🔋 Änderungen speichern und schließer |

- 5. Eingabe Anreisedatum
- 6. Eingabe geplantes Abreisedatum (Abreisedatum kann nach Abreise des Gastes manuell erfasst werden, andernfalls wird dieses 5 Tage nach Abreise automatisch gespeichert)
- 7. Eingabe Nachname
- 8. Eingabe Vorname
- 9. Eingabe Land
- 10. Eingabe Nationalität
- 11. Eingabe PLZ

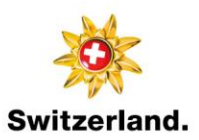

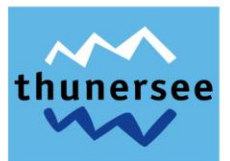

- 12. Eingabe Stadt/Ort
- 13. Eingabe Strasse
- 14. Eingabe der Personengruppe Erwachsene/Kinder 6-15/Kinder frei/Kurtaxen befreit (Wichtig: Auswirkung auf die Berechnung der Kurtaxen)
- 15. <u>Wichtig für den E-Mailversand der PanoramaCard Thunersee: Prüfen, ob E-Mailadressen beim</u> hauptgemeldeten Gast und den mitreisenden Personen vorhanden sind. Wird die E-Mailadresse lediglich beim hauptgemeldeten Gast angegeben, erhält dieser nebst der eigenen Gästekarte, auch die Karten aller mitreisenden Personen. Wenn keine E-Mailadresse gespeichert ist, ist diese durch den Vermieter:in nachzuerfassen oder die Gästekarten können vom Vermieter:in als print@home Ticket ausgedruckt werden.
- 16. Eingabe Personengruppe (Reisegruppe Gäste)
- 17. Eingabe Land
- 18. Eingabe Anzahl Personen der jeweiligen Personengruppe
- 19. Klick auf Zu Gruppen-Details wechseln

| ✓ Re        | isegruppe Details    | (o       | hne RL)              |             |       |          |               |             |                |                               |         |
|-------------|----------------------|----------|----------------------|-------------|-------|----------|---------------|-------------|----------------|-------------------------------|---------|
| 0           | Caten automatisch au | sfü      | llen und ändern      |             |       |          |               |             |                |                               |         |
|             | Nachname / Vorname   | e _      |                      | Geburtstag  |       | 22       |               | 00          |                |                               |         |
| <b>2</b>    | Mustermann           | 7        | Gast-2               | DD.MM.YYYY  | E     |          | Sch           | Bearbeite   | n              | × Löschen                     |         |
| <b>3</b>    | Mustermann           | <b>,</b> | Gast-3               | DD.MM.YYYY  | E     |          | Sch           | 🥒 Bearbeite | n              | <b>X</b> Löschen              |         |
| <b>4</b>    | Mustermann           | <b>,</b> | Gast-4               | DD.MM.YYYY  | E     | <b>*</b> | Sch           | 🥒 Bearbeite | <mark>n</mark> | × Löschen                     |         |
| <b>^</b> 5  | Mustermann           | /        | Gast-5               | DD.MM.YYYY  | E     |          | Sch           | 🥒 Bearbeite | n              | × Löschen                     |         |
| <b>+</b> Ga | ıst hinzufügen       |          |                      |             |       |          |               |             |                |                               |         |
|             |                      |          |                      |             |       |          |               |             |                | Abgabenbetrag:                | ··- 0   |
|             | Schließen            |          | 🖺 Änderungen speiche | ern und neu | 🖹 Änd | derun    | gen speichern | und bleiben | E              | ) Änderungen speichern und so | hließen |

- 20. Eingabe Nachname Gast-2, Gast-3 usw.
- 21. Eingabe Vorname Gast-2, Gast-3 usw.
- 22. Falls nötig, Änderung der Personengruppe (Auswirkung auf die Berechnung der Kurtaxen)
- 23. Falls vorhanden, Erfassung der einzelnen E-Mailadressen der Mitreisenden, so können die Gästekarten später direkt an den jeweiligen Gast versandt werden. Andernfalls nur die E-Mailadresse des hauptgemeldeten Gastes (Reiseleiter) speichern, welcher dann alle Gästekarten per E-Mail erhält.
- 24. Klick auf Änderungen speichern und bleiben

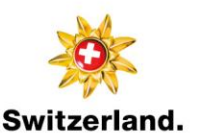

WebClient

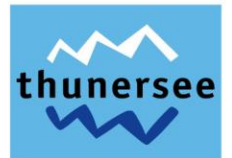

|                   | Nachname / Vornam                                                                        | e    |                  |                 | Geburtstag                         |          |          |                        |       | Gästekarte N                            | Ir.                                                                                    |                                                                 |                                               |
|-------------------|------------------------------------------------------------------------------------------|------|------------------|-----------------|------------------------------------|----------|----------|------------------------|-------|-----------------------------------------|----------------------------------------------------------------------------------------|-----------------------------------------------------------------|-----------------------------------------------|
|                   | Mustermann                                                                               | /    | Maxime           |                 | DD.MM.YYYY                         | E        | <b>*</b> | Sch                    | ~     | 119096017 ()                            | 🖋 Bearbeiter                                                                           | n   🗙 Lösch                                                     | en                                            |
|                   | Mustermann                                                                               | /    | Gustav           |                 | DD.MM.YYYY                         | E        |          | Sch                    | ~     | 1449070921<br>3                         | 🖋 Bearbeiter                                                                           | n   🗙 Lösch                                                     | en                                            |
|                   | Mustermann                                                                               | /    | Anja             |                 | DD.MM.YYYY                         | E        | <b>ø</b> | Sch                    | ~     | 1838254414<br>3                         | 🖋 Bearbeiter                                                                           | n   🗙 Lösch                                                     | en                                            |
|                   | Mustermann                                                                               | /    | Melanie          |                 | DD.MM.YYYY                         | E        |          | Sch                    | ~     | 76560539 🕄                              | 🖋 Bearbeiter                                                                           | n   🗙 Lösch                                                     | en                                            |
|                   | t l and                                                                                  |      |                  |                 | Nicht godwicht                     |          |          |                        |       | Maldaraha                               | in Tree Stand                                                                          | and                                                             |                                               |
| as<br>hu<br>er:   | <b>st Land:</b><br>weiz 5 Person/en<br><b>sonengruppe:</b><br>achsene 5 Person/en        |      |                  |                 | Nicht gedruckt<br>Abrechnungsstati | us: Ni   | cht abge | rechnet                |       | Meldesche<br>Erstellt: 13<br>Letzte Änd | e <b>in Typ:</b> Stand<br>3.02.2023 16:4<br><b>lerung:</b> 13.02.                      | ard<br>8<br>2023 16:48 TE                                       | ESTTHUN<br>Q Legende                          |
| as<br>chi<br>er:  | <b>it Land:</b><br>weiz 5 Person/en<br><b>sonengruppe:</b><br>rachsene 5 Person/en       |      |                  |                 | Nicht gedruckt<br>Abrechnungsstati | us: Ni   | cht abge | rechnet                |       | Meldesche<br>Erstellt: 13<br>Letzte Änd | ein Typ: Stand<br>3.02.2023 16:44<br><b>lerung:</b> 13.02.<br>Abga                     | ard<br>8<br>2023 16:48 Tf<br>sbenbetrag:                        | ESTTHUN<br>Degende<br>35.00                   |
| ias<br>chi<br>er: | <b>st Land:</b><br>weiz 5 Person/en<br><b>sonengruppe:</b><br>rachsene 5 Person/en       |      | Schl             | ießen           | Nicht gedruckt<br>Abrechnungsstatt | us: Ni   | cht abge | rechnet<br>ekarte prod | uzier | Meldesche<br>Erstellt: 13<br>Letzte Änd | ein Typ: Stand<br>3.02.2023 16:44<br>Jerung: 13.02.<br>Abga<br>Diizieren               | ard<br>8<br>2023 16:48 Tf<br>abenbetrag:                        | ESTTHUN                                       |
| as<br>chu<br>rw   | st Land:<br>weiz 5 Person/en<br>sonengruppe:<br>achsene 5 Person/en<br>25. Klick auf Gé  | ästi | schi             | ießen<br>roduzi | Nicht gedruckt<br>Abrechnungsstati | 25       | cht abge | rechnet<br>•karte prod | uzier | Meldesche<br>Erstellt: 13<br>Letzte Änd | e <b>in Typ:</b> Stand<br>3.02.2023 16:44<br><b>Jerung:</b> 13.02.<br>Abga<br>Dizieren | ard<br>8<br>2023 16:48 TE<br>a <b>benbetrag:</b><br>9 Änderunge | ESTTHUN<br>Q Legende<br>35.00<br>In speichern |
| ias<br>chu<br>rw  | tt Land:<br>weiz 5 Person/en<br>sonengruppe:<br>tachsene 5 Person/en<br>25. Klick auf Gé | äste | schi<br>ekarte p | ießen<br>roduzi | Nicht gedruckt<br>Abrechnungsstati | 25<br>25 | cht abge | rechnet                | uzier | Meldesche<br>Erstellt: 13<br>Letzte Änd | ein Typ: Stand<br>3.02.2023 16:44<br>ferung: 13.02.<br>Abga<br>Dizieren                | ard<br>8<br>2023 16:48 TE<br>sbenbetrag:<br>D Änderunge         | STTHUN<br>Q Legende<br>35.00<br>en speichern  |

Inventar Alle Aktuell Angereist Voranmeldungen

Mit

26. Weitere Möglichkeit für Gästekartenproduktion: Klick auf Gästekarten-System öffnen

Datum bis 🗎 Anreise Abreise

in-Nummern (von-c ird der Filter zurück

→ Weiteres Vorgehen siehe Ausstellung der digitalen Gästekarte

8

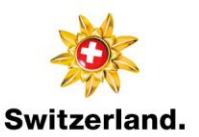

Überb

Pre-Ch

٩

ng - + Nei

PLZ-Ort

+ Neue Vo

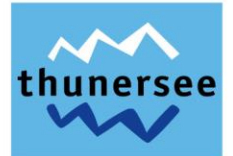

## 3 Beispielexemplare digitale PanoramaCard Thunersee

#### MobileCard

Die MobileCard weist der Gast auf dem Smartphone vor.

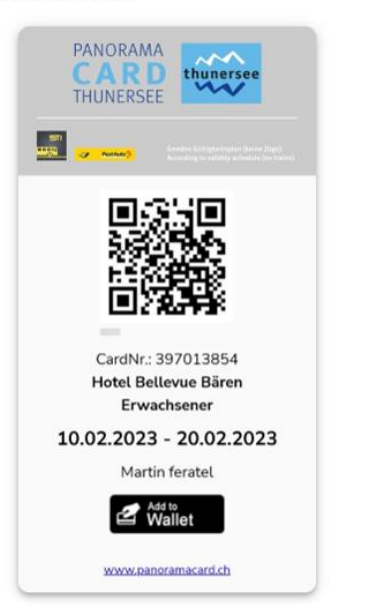

WalletCard

Die WalletCard weist der Gast auf dem Smartphone vor.

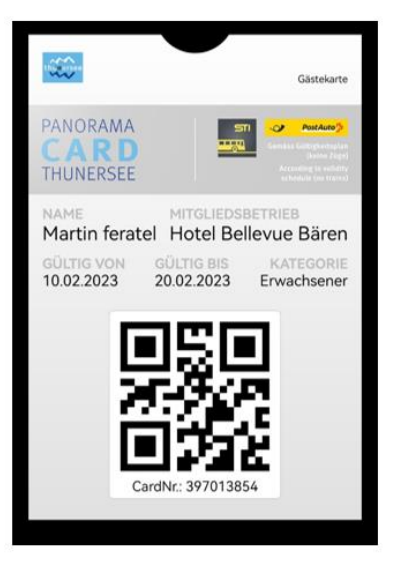

#### print@home Ticket

Das print@home Ticket wird durch den Gast oder den Gastgeber auf herkömmliches A4-Papier ausgedruckt. Der Gast weist das print@home Ticket physisch vor.

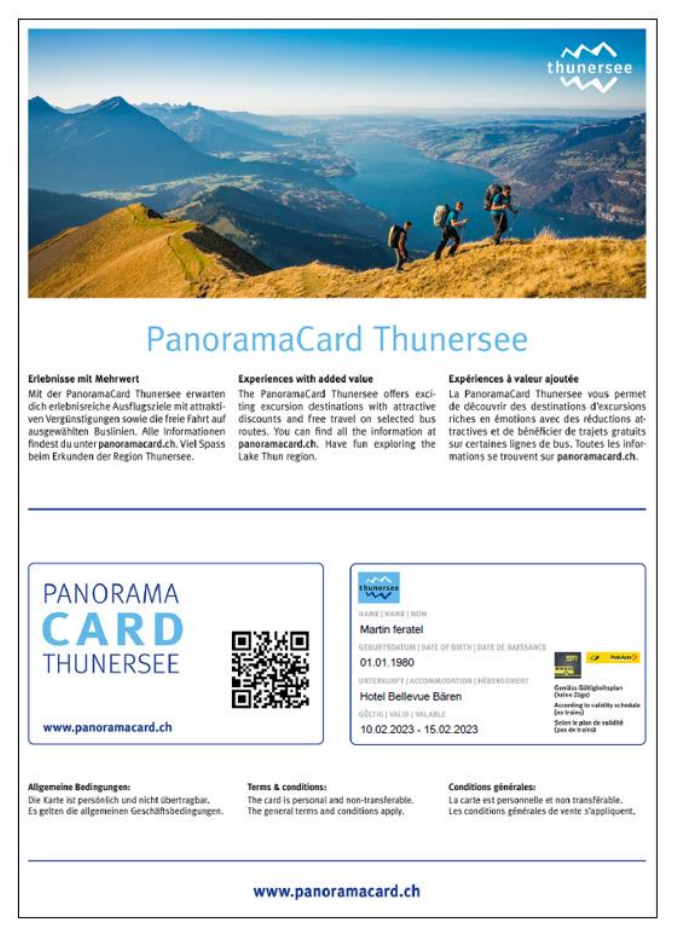

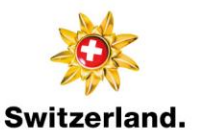

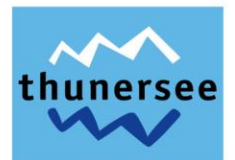

## 4 Ausstellung der digitalen Gästekarte

#### 4.1 Zugang ins Gästekarten-System (feratel CardSystem)

| feratel <b>De</b><br>We               | skline®<br>bClient           | Interl | aken To       | urismus                                      |                                 |                                         |                                       |                                          |                             |                                |                                |                               |                     | 🖪 Kontakt    | 🖨 Drucken       | Machrichten       | O Konfiguration | 🏝 Testbetrieb Thun |
|---------------------------------------|------------------------------|--------|---------------|----------------------------------------------|---------------------------------|-----------------------------------------|---------------------------------------|------------------------------------------|-----------------------------|--------------------------------|--------------------------------|-------------------------------|---------------------|--------------|-----------------|-------------------|-----------------|--------------------|
| <b>⊨m -</b><br>Datenwartung           | 신구<br>Angebote/<br>Buchungen | Info   | i -<br>Center | <b>⊥lıl →</b><br>Statistiken                 | Channel<br>Manager              | Gästemeldung                            | ★ -<br>Bewertungen                    | <b>4-</b><br>Zusatzmodule                |                             |                                |                                |                               |                     |              |                 |                   |                 |                    |
| Menu                                  |                              | ≡      | Gäst          | temeldungen                                  | 942 Testbe                      | trieb Thun                              |                                       |                                          |                             |                                |                                |                               |                     |              |                 | 3 → Gästekarter   | n-System öffnen |                    |
| Gästemeld<br>Überblick<br>Pre-Checkli | ungen<br>n                   |        | H             | lier können Sie die<br>Ait Klick auf den Suc | angezeigten M<br>chbutton (Lupe | eldescheine eingr<br>) kommt die Filter | enzen. Filtern Si<br>rung zum Einsat: | e nach Druckstati<br>r, mit Klick auf de | ıs, bestimm<br>n Button mit | ten Meldesche<br>t dem Kreuz w | ein-Nummerr<br>vird der Filter | ı (von-bis), n<br>zurück gese | ach Gastnam<br>tzt. | ne (oder Tei | en davon), nach | Land oder PLZ-Ort |                 | ×                  |
| Gästemeld                             | ungen                        |        | >             | Filter                                       |                                 | Datum von                               | Datu                                  | m bis 🗎                                  | Anreise                     | Abreise                        |                                |                               |                     |              |                 |                   |                 | ٩                  |

- 1. Klick auf Gästemeldung
- 2. Klick auf Gästemeldungen
- 3. Klick auf Gästekarten-System öffnen (das System wechselt ins feratel CardSystem)

#### 4.2 Einzelne Gästekarte

#### 4.2.1 Versand per E-Mail

| PanoramaCard Thunersee                                                                                                    | feratelCardSystem<br>CardSoftware |
|----------------------------------------------------------------------------------------------------|-----------------------------------|
| Kartenausgabe                                                                                                    | Zurück                            |
| Zu produzierende Karten Karte suchen Merkliste Testdruck                                                                                                    |                                   |
| Zu produzierende Karten - 942 Testbetrieb Thun 71540                                                                                                    |                                   |
| Ausgauerateite                                                                                                    |                                   |
| Jaz testeetiete moni-710a0 ▼ (wecitselii.20)                                                                                                    |                                   |
| _ Suchfilter                                                                                                    |                                   |
| Karten-Nr: Vorname: Nachname: Karten-Nr Von: Karten-Nr Bis. Meldeschein-Nr: [3019021                                                                                                    | Stichwort:                        |
| Startsatum tox. Startsatum tox. Startsatum tox |                                   |
| Suchergebnis                                                                                                    |                                   |
| Aktion Info Karten-Nr Vorname / Nachname Karten-D Metleschein-Nr Mitgliedsbetrieb Ortscode Gülig-Von /-Bis Kartentyp                                                                                                    |                                   |
| 0 🕾 28 1691453221 Max 201921 942 Testbetreb Thun R/TERLAKEN 10,02,2023 PanoramaCard Test                                                                                                    |                                   |
| Anzah: 1                                                                                                    |                                   |
| Alle Karten merken   Gelistek Karten aus Merkliste enfernen                                                                                                    | Alle markieren Markierte drucken  |

#### 1. Unter «Zu produzierende Karten» Klick auf gewünschte Karte (Gästename)

| fe     |                  | PanoramaCard                | Thunersee                            |                     |               |                                                                               | feratelCardSystem<br>CardSoftware |
|--------|------------------|-----------------------------|--------------------------------------|---------------------|---------------|-------------------------------------------------------------------------------|-----------------------------------|
| Г      | Karte bearbeite  | Aktive Karten Ka            | arte suchen Merkliste Testdrug       | *                   |               |                                                                               |                                   |
| _<br>[ | Karte bearbeiter | n - 942 Testbetrieb Thun 71 | 1540 (942 Testbetrieb Thun TTC00229) |                     |               |                                                                               |                                   |
|        | - Kundendaten -  | Horr                        | Taut                                 |                     |               |                                                                               |                                   |
|        | Nachnamel:       | Nuetermann                  | Meldeschein Nr1                      |                     |               |                                                                               |                                   |
|        | Vorname*:        | Max                         | monodonomini, -1                     |                     |               |                                                                               |                                   |
|        | Geburtsdatum:    | 05.07.1994                  |                                      |                     |               |                                                                               |                                   |
|        | Email:           |                             |                                      |                     |               |                                                                               |                                   |
|        |                  |                             | _                                    |                     |               |                                                                               |                                   |
|        | Kartendaten -    | Deperation Court Test       |                                      | Kestee Nr. 00000485 | Deventure     | Default                                                                       |                                   |
|        | Kartentyp.       |                             | •                                    | Karten R:           | berechtigung. |                                                                               |                                   |
|        | Guilig von.      | 10.02.2023                  |                                      | National.           |               | 09.02.2023 14:57:25 Karte erstellt, gultig von<br>09.02.23 bis 10.02.23 (CSI) |                                   |
|        | Anz Tane         | 2                           |                                      |                     | Bemerkung:    |                                                                               |                                   |
|        |                  | -                           |                                      |                     |               |                                                                               |                                   |
|        |                  |                             |                                      |                     |               | 2 Mobile Card versender                                                       | Drucken Speichern Abbrechen       |

2. Klick auf Mobile Card versenden

| Karte bea  | - Karte bearbeiten - 942 Testbetrieb Thun 71540 (942 Testbetrieb Thun TTC00229) ———————————————————— |  |  |  |  |  |  |  |  |
|------------|----------------------------------------------------------------------------------------------------|--|--|--|--|--|--|--|--|
| _ Mobile ( | Mobile Card an E-Mail versenden                                                                      |  |  |  |  |  |  |  |  |
| Vorlage:   | Email MobileCard senden DE 🗸 🗸                                                                       |  |  |  |  |  |  |  |  |
| Email:     | fewo@thunersee.ch                                                                                    |  |  |  |  |  |  |  |  |
| 5          | Versand bestätigen Abbrechen                                                                         |  |  |  |  |  |  |  |  |

3. Vorlage: standardmässige Vorlage bereits angewählt (keine Änderungen vorzunehmen)

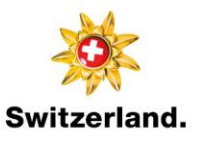

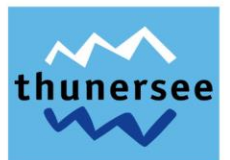

- 4. E-Mail: Prüfung der E-Mailadresse bzw. Eingabe der E-Mailadresse des Gastes sofern vorhanden. Hinweis: Die E-Mailadresse wird vom Meldeschein übernommen, sofern im WebClient resp. im Pre-CheckIn eine gültige E-Mailadresse eingegeben wurde.
- 5. Klick auf *Versand bestätigen* Gast erhält die digitale PanoramaCard Thunersee per E-Mail zugestellt und kann diese auf dem Smartphone öffnen und speichern oder als print@home ausdrucken.

#### 4.2.2 Druck als print@home

| PanoramaCard Thunersee                                                                                                    | feratelCardSystem<br>CardSoftware |
|----------------------------------------------------------------------------------------------------|-----------------------------------|
| Kartenausgabe                                                                                                    | Zurück                            |
| Zu produzierende Karten   Aktive Karten   Karte suchen   Merkliste   Testdruck                                                                                                    |                                   |
| Czu produzierende Karten - 942 Testbetrieb Thun 71540                                                                                                    |                                   |
| _ Ausgabestelle                                                                                                    |                                   |
| 942 Testbetrieb Thun - 71540 V Wechsein zu                                                                                                    |                                   |
|                                                                                                    |                                   |
| Stantiatum ion: Startiatum ion: Karten-Nr Sec. Karten-Nr Soc. Karten-Nr Bis: Metleschein-Nr 3019022<br>Startiatum von: Startiatum ion: Karten-Nr Sizer ZS v Startiatum ion: Je Sete ZS v Startiatum ion: Je Sete ZS v Startiat | 2 Stichwort:                      |
| c Suchergebnis                                                                                                    |                                   |
| Akton hfo Karten-Nr Vorname / Nachname Karten-D Meldeschein-Nr Metgledsbetrieb Ortscode Gütig-Von /-Bis Kartentyp                                                                                                    |                                   |
|                                                                                                    |                                   |
| Anzah: 1                                                                                                    | 2                                 |
| Alle Karten merken   Gelistele Karten aus Merkliste entfernen                                                                                                    | Alle markieren Markierte drucken  |

- 1. Unter «Zu produzierende Karten» gewünschte Karte (Gästename) markieren
- 2. Klick auf *Markierte Drucken* Druck der print@home Version für den Gast auf herkömmliches A4-Papier

#### 4.3 Mehrere Gästekarten

#### 4.3.1 Versand per E-Mail an die gleiche E-Mailadresse

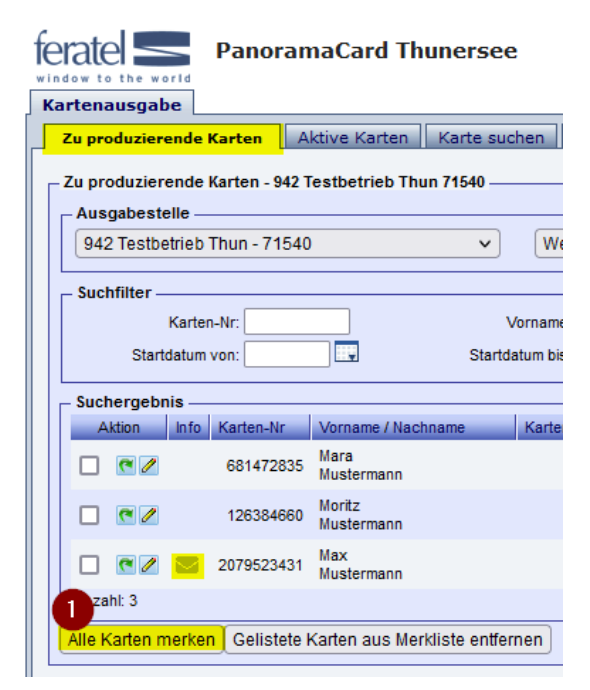

1. Wenn alle zu produzierende Karten gemeinsam zu versenden sind, Klick auf *Alle Karten merken*. Alle zu produzierenden Karten gelangen in die Rubrik «Merkliste».

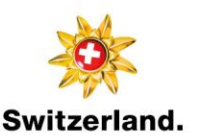

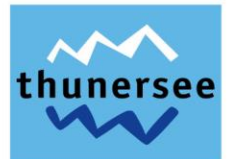

| PanoramaCard Thunersee                               |                         |                      |                |           |         |  |  |  |  |  |  |
|------------------------------------------------------|-------------------------|----------------------|----------------|-----------|---------|--|--|--|--|--|--|
| Kartenausgabe                                        |                         |                      |                | 3         |         |  |  |  |  |  |  |
| Zu produzierende                                     | <mark>e Karten</mark> A | ktive Karten         | Karte such     | nen Me    | rkliste |  |  |  |  |  |  |
| Zu produzierende Karten - 942 Testbetrieb Thun 71540 |                         |                      |                |           |         |  |  |  |  |  |  |
| Ausgabestelle                                        | Ausgabestelle           |                      |                |           |         |  |  |  |  |  |  |
| 942 Testbetriel                                      | b Thun - 71540          | )                    | ~              | Wechs     | eln zu  |  |  |  |  |  |  |
| – Suchfilter –                                       |                         |                      |                |           |         |  |  |  |  |  |  |
| Kart                                                 | en-Nr:                  |                      | V              | orname:   |         |  |  |  |  |  |  |
| Startdatur                                           | m von:                  |                      | Startda        | tum bis:  |         |  |  |  |  |  |  |
| – Suchergebnis –                                     |                         |                      |                |           |         |  |  |  |  |  |  |
| Aktion Info                                          | Karten-Nr               | Vorname / Nacl       | hname          | Karten-ID | Meldes  |  |  |  |  |  |  |
|                                                      | 681472835               | Mara<br>Mustermann   |                |           |         |  |  |  |  |  |  |
| 2 🗖 🖉                                                | 126384660               | Moritz<br>Mustermann |                |           |         |  |  |  |  |  |  |
| 🗆 🗖 🗷 📼                                              | 2079523431              | Max<br>Mustermann    |                |           |         |  |  |  |  |  |  |
| Anzahl: 3                                            |                         |                      |                |           |         |  |  |  |  |  |  |
| Alle Karten merk                                     | en Gelistete I          | Karten aus Mer       | kliste entferr | nen       |         |  |  |  |  |  |  |

- 2. Wenn nur eine Auswahl der zu produzierenden Karten versendet werden soll, bei den gewünschten Karten (Gästename) Klick auf grünen Pfeil (Pfeil wird rot). Diese Karten gelangen anschliessend in die Rubrik «Merkliste».
- 3. Klick auf Merkliste

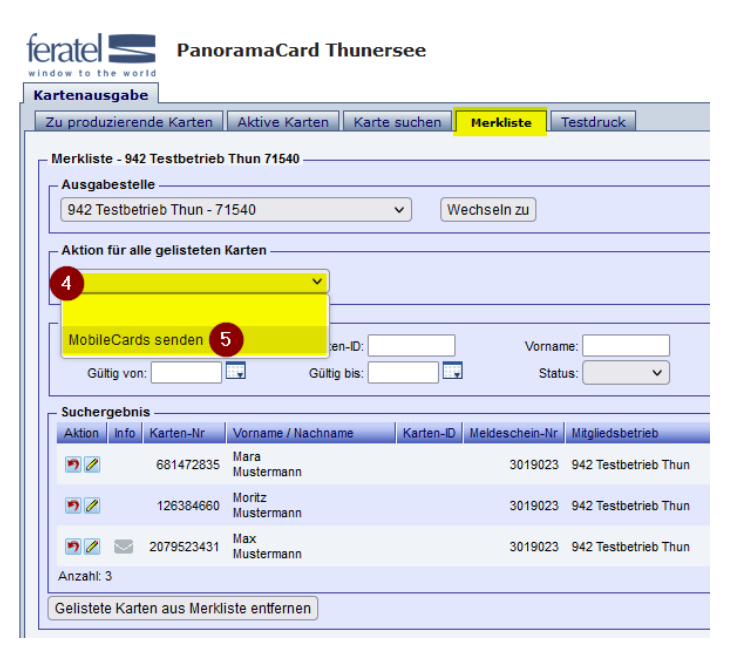

- 4. Unter «Aktion für alle gelisteten Karten», Klick auf Dropdown-Liste
- 5. Klick auf MobileCards senden

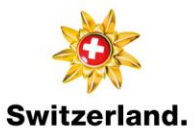

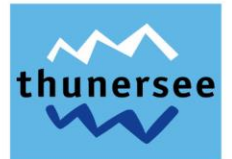

>>> MobileCards senden

| 6 | D V    | ers  | and an eine Email-Adresse 🔘 Versand an Karteninhaber |  |
|---|--------|------|------------------------------------------------------|--|
|   | Vorlag | ge:  | Email MobileCards mehrfach senden DE 7               |  |
| 8 | Em     | ail: | fewo@thunersee.ch                                    |  |
|   |        | 9    | Merkliste anschließend leeren                        |  |
|   |        | 0    | MobileCards senden Abbrechen                         |  |

- 6. Klick auf Versand an eine Email-Adresse
- 7. Vorlage: standardmässige Vorlage bereits angewählt (keine Änderungen vorzunehmen)
- E-Mail: Prüfen bzw. Eingabe der E-Mailadresse des Gastes (wenn noch nicht vorhanden), an welchen alle Gästekarten in der Merkliste versandt werden sollen.
   Hinweis: Die E-Mailadresse wird vom Meldeschein übernommen, sofern im WebClient resp. im Pre-CheckIn eine gültige E-Mailadresse eingegeben wurde.
- 9. Klick auf Merkliste anschliessend leeren
- 10. Klick auf *MobileCards senden* alle Gästekarten werden an die angegebene E-Mailadresse versandt

| 4.3.2 | Versand    | per E-Mai | l an unte   | rschiedliche | E-Mailadressen  |
|-------|------------|-----------|-------------|--------------|-----------------|
|       | · ci saira |           | i ani anice | oomeanone    | E manadi coocii |

| fer | atel       | e world   | Panoran          | naCard Th            | unersee         |       |
|-----|------------|-----------|------------------|----------------------|-----------------|-------|
| Kai | rtenaus    | gabe      |                  |                      |                 |       |
| Z   | u produ:   | zierend   | e Karten 🛛 A     | ktive Karten         | Karte suche     | n     |
|     | /u produ   | zierend   | e Karten - 942 1 | esthetrieh Th        | up 71540        |       |
|     | Ausoab     | estelle   | C Narten - 342 1 | estoctrico mi        | 1171340         |       |
|     | 942 Te     | stbetrie  | b Thun - 71540   | )                    | ~               | We    |
| L   | (          |           |                  |                      |                 |       |
| ПГ  | Suchfilt   | er        |                  |                      |                 |       |
|     |            | Kart      | en-Nr:           |                      | Vorn            | name  |
|     | 5          | Startdatu | m von:           | ШŲ                   | Startdatur      | n bis |
|     | Sucherg    | jebnis -  |                  |                      |                 |       |
|     | Aktion     | n Info    | Karten-Nr        | Vorname / Nac        | hname K         | arte  |
|     |            | /         | 681472835        | Mara<br>Mustermann   |                 |       |
|     |            | 1         | 126384660        | Moritz<br>Mustermann |                 |       |
|     |            | /         | 2079523431       | Max<br>Mustermann    |                 |       |
|     | zahl: 3    |           |                  |                      |                 |       |
|     | Alle Karte | en merk   | en Gelistete I   | Karten aus Mei       | kliste entferne | n     |

1. Wenn alle zu produzierende Karten gemeinsam zu versenden sind, Klick auf *Alle Karten merken.* Alle zu produzierenden Karten gelangen in die Rubrik «Merkliste».

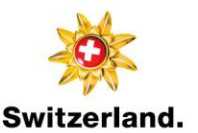

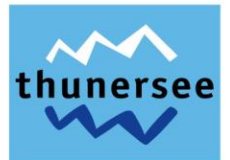

| PanoramaCard Thunersee                                                                      |             |                      |                |           |          |  |  |  |  |  |
|---------------------------------------------------------------------------------------------|-------------|----------------------|----------------|-----------|----------|--|--|--|--|--|
| Kartenausgabe                                                                               |             |                      |                | 3         |          |  |  |  |  |  |
| Zu produzierende                                                                            | Karten /    | Aktive Karten        | Karte such     | nen Me    | erkliste |  |  |  |  |  |
| 🖵 Zu produzierende Karten - 942 Testbetrieb Thun 71540 ———————————————————————————————————— |             |                      |                |           |          |  |  |  |  |  |
| Ausgabestelle –                                                                             |             |                      |                |           |          |  |  |  |  |  |
| 942 Testbetrieb                                                                             | Thun - 7154 | 0                    | ~              | Wechs     | seln zu  |  |  |  |  |  |
| Suchfilter                                                                                  |             |                      |                |           |          |  |  |  |  |  |
| Karte                                                                                       | n-Nr:       |                      | V              | orname:   |          |  |  |  |  |  |
| Startdatum                                                                                  | von:        |                      | Startda        | tum bis:  |          |  |  |  |  |  |
| – Suchergebnis –                                                                            |             |                      |                |           |          |  |  |  |  |  |
| Aktion Info                                                                                 | Karten-Nr   | Vorname / Nach       | nname          | Karten-ID | Meldes   |  |  |  |  |  |
|                                                                                             | 681472835   | Mara<br>Mustermann   |                |           |          |  |  |  |  |  |
| 2 🗖 🖉                                                                                       | 126384660   | Moritz<br>Mustermann |                |           |          |  |  |  |  |  |
|                                                                                             | 2079523431  | Max<br>Mustermann    |                |           |          |  |  |  |  |  |
| Anzahl: 3                                                                                   |             |                      |                |           |          |  |  |  |  |  |
| Alle Karten merke                                                                           | n Gelistete | Karten aus Mer       | kliste entferr | nen       |          |  |  |  |  |  |
|                                                                                             |             |                      |                |           |          |  |  |  |  |  |

- 2. Wenn nur eine Auswahl der zu produzierenden Karten versendet werden soll, bei den gewünschten Karten (Gästename) Klick auf grünen Pfeil (Pfeil wird rot). Diese Karten gelangen anschliessend in die Rubrik «Merkliste».
- 3. Klick auf Merkliste

|                      | Panor       | amaCard Th           | nunersee    |          |                |                  |      |
|----------------------|-------------|----------------------|-------------|----------|----------------|------------------|------|
| Kartenausgabe        | Karten      | Aktive Karten        | Karte suche | n Mer    | kliste Tes     | tdruck           |      |
| – Merkliste - 942 Te | estbetrieb  | Thun 71540 ———       |             |          |                |                  |      |
| - Ausgabestelle -    |             |                      |             |          |                |                  |      |
| 942 Testbetriet      | b Thun - 71 | 540                  | ~           | Wechs    | eln zu         |                  |      |
| Aktion für alle g    | elisteten k | arten                |             |          |                |                  |      |
| 4                    |             | <u>~</u>             |             |          |                |                  |      |
|                      |             |                      |             |          |                |                  |      |
| MobileCards s        | enden       | 5                    | Karten-ID:  |          |                | Vorname:         |      |
| Gültig von:          |             |                      | Gültig bis: |          |                | Status:          | ~    |
| _ Suchergebnis _     |             |                      |             |          |                |                  |      |
| Aktion Info Ka       | arten-Nr    | Vorname / Nachnam    | ne K        | arten-ID | Meldeschein-Nr | Mitgliedsbetrieb |      |
| 14                   | 66271119    | Max<br>Mustermann    |             |          | 3019040        | 942 Testbetrieb  | Thun |
| 15 🖉 🔊 15            | 64521184    | Moritz<br>Mustermann |             |          | 3019040        | 942 Testbetrieb  | Thun |
| 🛛 🖻 🖉 🗧 🖕 6          | 16319773    | Mara<br>Mustermann   |             |          | 3019040        | 942 Testbetrieb  | Thun |
| Anzahl: 3            |             |                      |             |          |                |                  |      |
| Gelistete Karten     | aus Merkli  | ste entfernen        |             |          |                |                  |      |

- 4. Unter «Aktion für alle gelisteten Karten», Klick auf Dropdown-Liste
- 5. Klick auf MobileCards senden

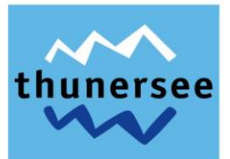

## >>> MobileCards senden

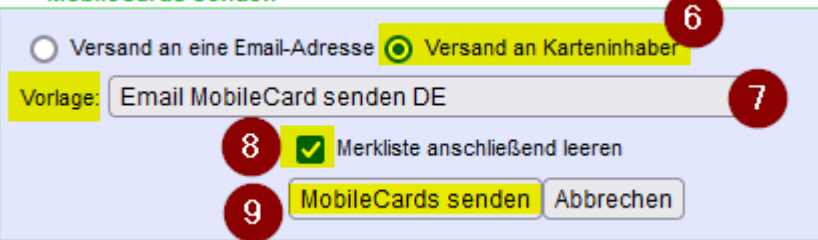

- 6. Klick auf Versand an Karteninhaber Wichtig: Voraussetzung für den Versand von mehreren Gästekarten an unterschiedliche E-Mailadressen ist das Erfassen bzw. das Vorhandensein einer E-Mailadresse pro Gast (hauptgemeldeter Gast und mitreisende Gäste). Einträge mit einem Briefumschlagsymbol unter «Info» enthalten eine E-Mailadresse.
- 7. Vorlage: standardmässige Vorlage bereits angewählt (keine Änderungen vorzunehmen)
- 8. Klick auf Merkliste anschliessend leeren
- 9. Klick auf MobileCards senden Gästekarten werden an die jeweilige hinterlegte E-Mailadresse versandt
- 10. Bei fehlenden E-Mailadresse erscheint nachfolgende Meldung:

#### >>> MobileCards senden

| 🔘 Versand an eine Email-Adr                                            | esse 🧿 Versand an Karteninhaber                                                         |
|------------------------------------------------------------------------|-----------------------------------------------------------------------------------------|
| Kein MobileCard Versand m<br>E-Mailadressen bei folgende<br>Merkliste. | öglich. Bitte ergänzen Sie die fehlenden<br>er/n Karte/n oder entfernen Sie sie aus der |
| Karte                                                                  | Name                                                                                    |
| 1196811931                                                             | Mara Mustermann                                                                         |
| 851541063                                                              | Max Mustermann                                                                          |
| Anzahl: 2                                                              |                                                                                         |
|                                                                        | Abbrechen 11                                                                            |

11. Zum Nacherfassen von E-Mailadressen, Klick auf Abbrechen

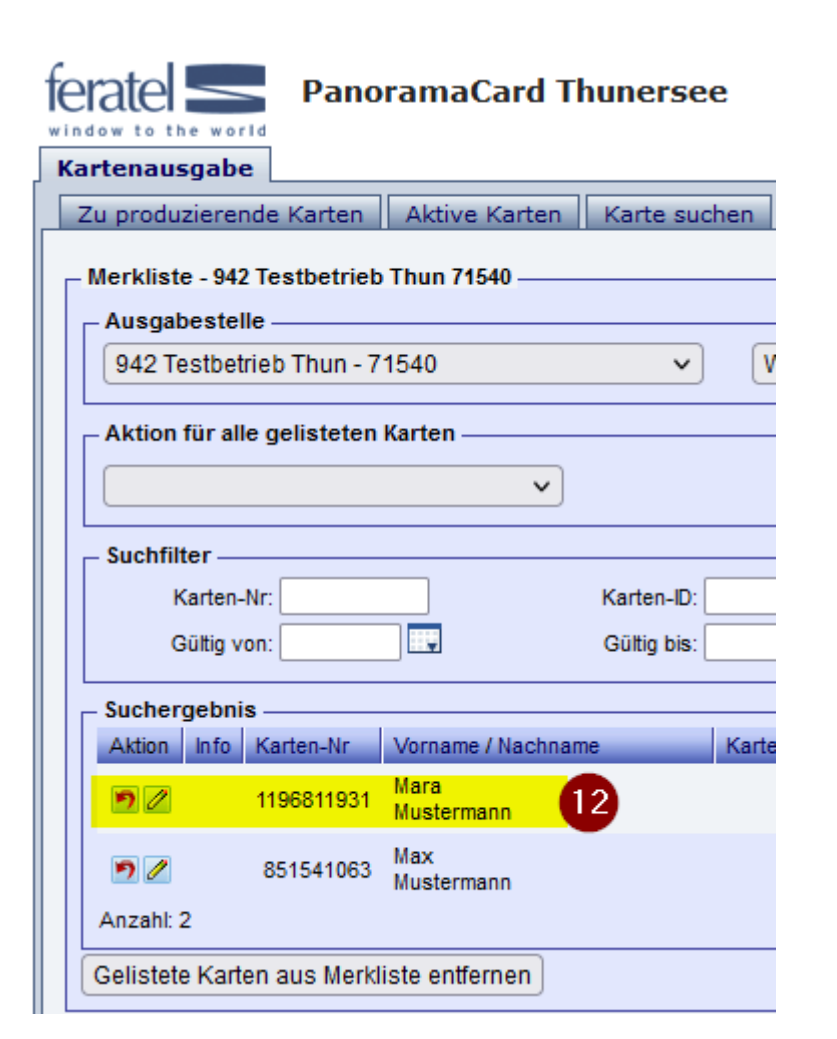

#### 12. Klick auf einzelne Karte (Gästename)

| fe | eratel S         | PanoramaCard              | Thunersee           |                 |               |                       |             |                                                | feratelCardSystem<br>CardSoftware |
|----|------------------|---------------------------|---------------------|-----------------|---------------|-----------------------|-------------|------------------------------------------------|-----------------------------------|
| K  | artenausgabe     |                           |                     |                 |               |                       |             |                                                | Zurück                            |
| 1  | Zu produzierende | e Karten Aktive Karten    | Karte suchen        | Karte bearbe    | ten Testdruck |                       |             |                                                |                                   |
| L  | Karte bearbeiten | - 942 Testbetrieb Thun 71 | 540 (942 Testbetrie | b Thun TTC00229 |               |                       |             |                                                |                                   |
|    | Kundendaten -    |                           |                     |                 |               |                       |             |                                                |                                   |
|    | Anrede:          |                           | Titel:              |                 |               |                       |             |                                                |                                   |
|    | Nachname*:       | Mustermann                | Meldeschein-Nr:     | 3019038         |               |                       |             |                                                |                                   |
|    | Vorname*:        | Mara                      |                     |                 |               |                       |             |                                                |                                   |
|    | Geburtsdatum     |                           |                     |                 |               |                       |             |                                                |                                   |
|    | 13 Email         | fewo@thunersee.ch         |                     |                 |               |                       |             |                                                |                                   |
| Ш  | - Kartendaten -  |                           |                     |                 |               |                       |             |                                                |                                   |
|    | Kartentyp:       | PanoramaCard Thunerse     | e v                 |                 |               | Karten-Nr: 1196811931 | Berechtigun | g: _Default v                                  |                                   |
|    | Gütig von:       | 14.02.2023                |                     |                 |               | Karten-ID:            |             | 14.02.2023 15:52:41 Karte erstellt, gültig von |                                   |
|    | Güttig bis:      | 15.02.2023                |                     |                 |               |                       | Demotion    | 14.02.23 bis 15.02.23 (CSI)                    |                                   |
|    | Any Tage         | 0                         |                     |                 |               |                       | Bemerkun    | 9:                                             |                                   |
|    | cons. mage.      | -                         |                     |                 |               |                       |             | <i>lk</i>                                      | 14                                |
|    |                  |                           |                     |                 |               |                       |             |                                                | Drucken Speichern Abbrechen       |

- 13. Eingabe der personenspezifische E-Mailadresse
- 14. Klick auf Speichern

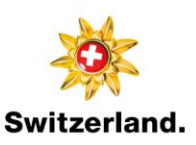

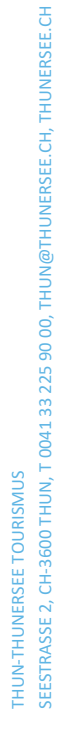

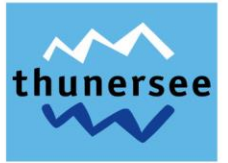

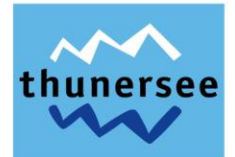

| eratel 🗲                          | Pano          | ramaCard           | Thunerse    | 9           |                |                      |   |
|-----------------------------------|---------------|--------------------|-------------|-------------|----------------|----------------------|---|
| indow to the wor<br>Kartenausgabe | e             |                    |             | 15          |                |                      |   |
| Zu produzieren                    | nde Karten    | Aktive Karte       | n Karte suc | hen Merl    | diste Test     | druck                |   |
| – Merkliste - 942                 | ) Testhetrieh | Thun 71540         |             |             |                |                      |   |
| - Ausgabestel                     | le            |                    |             |             |                |                      |   |
| 942 Testbet                       | rieb Thun - 7 | 1540               | ~           | Wechse      | In zu          |                      |   |
| Aktion für all                    | o goliatotop  | Vartan             |             |             |                |                      |   |
|                                   | e gelisteten  | Karten —           |             |             |                |                      |   |
|                                   |               | ~                  | <u> </u>    |             |                |                      |   |
| Г                                 |               |                    |             |             |                |                      |   |
| MobileCard                        | s senden      |                    | Karten-ID:  |             |                | Vorname:             |   |
| Gültig v                          | on:           |                    | Gültig bis: |             | ¥              | Status:              | ` |
| - Suchergebni                     | s             |                    |             |             |                |                      |   |
| Aktion 17                         | Karten-Nr     | Vorname / Nach     | name        | Karten-ID N | leldeschein-Nr | Mitgliedsbetrieb     |   |
| 🛛 🖻 🖉 💆                           | 851541063     | Max<br>Mustermann  |             |             | 3019038        | 942 Testbetrieb Thur | л |
| 🦻 🖉 🔤                             | 1196811931    | Mara<br>Mustermann |             |             | 3019038        | 942 Testbetrieb Thur | n |
| Anzahl: 2                         |               |                    |             |             |                |                      |   |
| Gelistete Karte                   | en aus Merkl  | iste entfernen     |             |             |                |                      |   |
|                                   |               |                    |             |             |                |                      | _ |

- 15. Klick auf Merkliste
- 16. Klick auf *MobileCards senden*
- 17. Symbol «Briefumschlag» bedeutet, dass für den Eintrag (Gast) eine korrekte E-Mailadresse hinterlegt ist

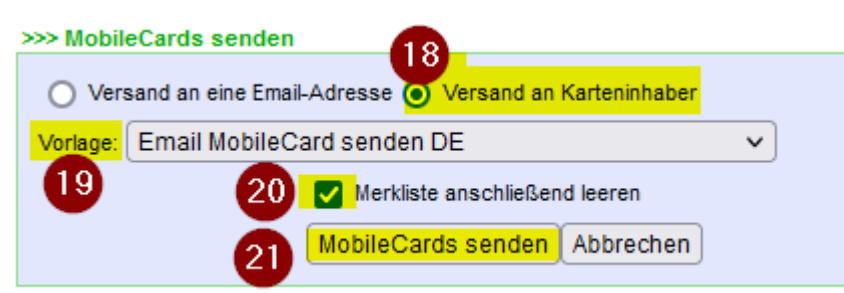

- 18. Klick auf Versand an Karteninhaber
- 19. Vorlage: standardmässige Vorlage bereits angewählt (keine Änderungen vorzunehmen)
- 20. Klick auf Merkliste anschliessend leeren
- 21. Klick auf *MobileCards senden* Gästekarten werden an die jeweilige hinterlegte E-Mailadresse versandt

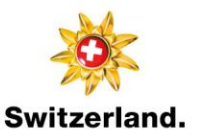

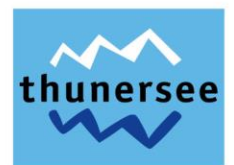

#### 4.3.3 Druck als print@home

| PanoramaCard Thunersee                                     |                                           |            |                          |                        |                      | feratelCardSystem<br>CardSoftware    |
|------------------------------------------------------------|-------------------------------------------|------------|--------------------------|------------------------|----------------------|--------------------------------------|
| Zu produzierende Karten Aktive Karten Karte such           | en Merkliste Testdruck                    |            |                          |                        |                      |                                      |
| Zu produzierende Karten - 942 Testbetrieb Thun 71540       |                                           |            |                          |                        |                      |                                      |
| 942 Testbetrieb Thun - 71540 🗸                             | Wechseln zu                               |            |                          |                        |                      |                                      |
| Suchfilter                                                 |                                           |            |                          |                        |                      |                                      |
| Karten-Nr.                                                 | Vorname: Na<br>Startdatum bis: K          | chname:    | Karten-Nr Von:           | Karten-Nr Bis:         | je Seite: 25 v Suche | 34 Stichwort                         |
| Suchergebnis                                               |                                           |            |                          |                        |                      |                                      |
| Aktion Info Karten-Nr Vorname / Nachname                   | Karten-ID Meldeschein-Nr Mitgliedsbetrieb | Ortscode   | Gültig-Von / -Bis        | Kartentyp              |                      |                                      |
| 1246251657 Mara<br>Mustermann                              | 3019034 942 Testbetrieb Thun              | INTERLAKEN | 13.02.2023<br>14.02.2023 | PanoramaCard Thunersee |                      |                                      |
| Anzaht 2                                                   | 3019034 942 Testbetrieb Thun              | INTERLAKEN | 13.02.2023<br>14.02.2023 | PanoramaCard Thunersee |                      |                                      |
| Alle Karten merken Gelistete Karten aus Merkliste entferne | n                                         |            |                          |                        |                      | 2 Alle markieren Markierte drucken 3 |

- 1. Unter «Zu produzierende Karten» gewünschte Karten (Gästenamen) markieren oder
- 2. Klick auf Alle markieren
- 3. Klick auf *Markierte Drucken* Druck der print@home Version für den Gast auf herkömmliches A4-Papier

## 5 Pre-CheckIn Formular anpassen

| eratel <b>Deskline</b> *<br>WebClient                                            | nterlaken Tourismus                                                                                                    |                                                                                                    | 🖪 Kontakt                                                                          | 🕀 Drucken                           | Nachrichten 🛛                             | © Konfiguration                      | 🛔 Testbetrieb Thu                  |
|----------------------------------------------------------------------------------|----------------------------------------------------------------------------------------------------|----------------------------------------------------------------------------------------------------|------------------------------------------------------------------------------------|-------------------------------------|-------------------------------------------|--------------------------------------|------------------------------------|
| Datenwartung Angebote/                                                           | i* Lill * Annel<br>Info Center Statistiken Chanel<br>Manager Göstemeldung Bewertungen :                                                                                                    | Zusatzmodule                                                                                                    |                                                                                    |                                     |                                           |                                      |                                    |
| Menu                                                                             | Pre-Checkin 942 Testbetrieb Thun                                                                                                    |                                                                                                    |                                                                                    |                                     |                                           |                                      |                                    |
| Gästemeldungen<br>Überblick<br>Pre-Checkin<br>Gästemeldungen<br>Daten Unterkunft | Seiteninformation     Der Pre-Checkin ermöglicht dem Gast vor Anreise seine Meldedaten selbsi<br>einflagen und Ihren Gasten zusenden. Ein weiterer Link kann für die Reatep<br>Sobald eine Pre-Checkin Amedium erförgt ist, rehatme Sie eine Erken<br>Nicken Sie auf die Pre-Checkin Daten und übernehmen Sie die Daten direk<br>Video: Pre-Checkin     Diese Steinriformation nicht mehr zeiten | t auszufüllen. Klicken Sie auf "Link Konfiguration" ur<br>stion kopiert werden, für den Fall dass Sie Ihren Gäs<br>di schen die Daten In dieser Liste.<br>kt in eine Voranmeldung. | n das Formular zu konfigurieren und :<br>en ein Tablet für das Ausfüllen des M     | zu kopieren. Ans<br>eldescheins zur | schließend können S<br>Verfügung stellen. | ie den Formular Lini                 | ×<br>k in thre E-Mails             |
| Inventar Erweiterte Einstellungen                                                | Liste Link und Formular Konfiguration                                                                                                    |                                                                                                    |                                                                                    |                                     |                                           |                                      |                                    |
| Meine Adressen<br>Freie Blöcke                                                   | Pre-Checkin Link zum Einbau in ihre Buchungsbestätigung: Damit kann de<br>übernehmen.<br>https://portal.deskilme.net/all/checkin/provider/GRI/a105fdc-9547-40<br>Anreista Self-Checkin: Dieses Formular kann am Anreistaa an der Reze                                                                                                    | er Gast seine Meldedaten bereits VOR seiner Anreise<br>012-830e-64ccc777b805?userId=19bfa10b-d13a-47<br>otion verwendet werden, damit der Gast selbst die                          | von zu Hause bekanntgeben. Sie erh<br>66-b888-83eac5ac812a<br>Meldedaten ausfüllt. | alten ein E-Mail                    | und können die Dat                        | en in eine Voranmel<br>인니nk kopieren | dung<br>  🏕 Link öffnen            |
|                                                                                  | Logo und Gastgeber Foto<br>Logo Gastgeber Foto<br>Thun222 Logo<br>thunersee<br>Bearbeten Kloschen                                                                                                    |                                                                                                    |                                                                                    |                                     |                                           |                                      | 0 info                             |
| Link an Gast: Einlei<br>Einleitungstext 7                                        | ungs- und Schlusstext 5                                                                                                    | Schluss-Satz                                                                                                    |                                                                                    |                                     |                                           | Ø Info ∣ N                           | <ul> <li>Alles zuklappe</li> </ul> |
| ✓ Deutsch                                                                        |                                                                                                    |                                                                                                    |                                                                                    |                                     |                                           |                                      | ¥ Löscher                          |
| Englisch                                                                         | Beschreibung für Sprache hinzufügen                                                                                                    |                                                                                                    |                                                                                    |                                     |                                           | Abbrechen                            | Speichern                          |

- 1. Klick auf Gästemeldung
- 2. Klick auf Pre-CheckIn
- 3. Klick auf Link und Formular Konfiguration

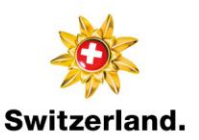

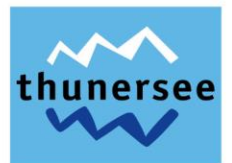

#### 5.1 Logo und Gastgeber Foto

4. Hier können das Logo sowie ein Foto der Gastgeber hochgeladen werden. Diese Bilder werden dem Gast im Pre-CheckIn Formular zur Selbstregistrierung angezeigt.

#### 5.2 Link an Gast: Einleitungs- und Schlusstext

- 5. Hier können der Einleitungs- und Schlusstext, welcher dem Gast während der Selbstregistrierung angezeigt wird, erfasst werden. Bei Nichterfassung von Einleitungs- und Schlusstexten, werden standardmässige Texte verwendet.
- 6. Die Texte können mit Klick auf *+ Beschreibung für Sprache hinzufügen* für weitere Sprachen hinterlegt werden. Es empfiehlt sich das Hinzufügen der Sprachen Englisch und Französisch.
- 7. <u>Wichtig: Damit der Gast im Pre-CheckIn die persönliche E-Mailadresse für den Versand der di-</u> gitalen Gästekarte erfasst, empfehlen wir Ihnen den Einleitungstext, welche unter Textvorlage <u>für Pre-CheckIn Formular ersichtlich ist, zu hinterlegen.</u>

### 6 Textvorlagen

Um einen reibungslosen Ablauf des Pre-CheckIn zu garantieren, empfehlen wir Ihnen, nachfolgende Textvorlagen in Ihre Kommunikation mit dem Gast einzubinden.

#### 6.1 E-Mailvorlage für Versand Pre-CheckIn Link

Damit die Gäste bereits vor der Anreise die notwendigen Gästedaten an Sie übermitteln, kann nachfolgender E-Mailtext für den Versand des Pre-CheckIn Links verwendet werden.

Als Gast in der Region Thunersee erhalten Sie für die Dauer Ihres Aufenthaltes die PanoramaCard Thunersee und profitieren so von attraktiven Angeboten. Die Gästekarte berechtigt Sie beispielsweise zur freien Fahrt mit der STI Bus AG auf ausgewählten Strecken oder mit dem PostAuto im Raum Spiez-Aeschi. Entdecken Sie mit Ihrer PanoramaCard Thunersee die Vielfalt der Region, rund um den tiefblauen Thunersee. Eine Vielzahl an Vergünstigungen oder kostenlosen Leistungsbezügen sind in der Gästekarte inbegriffen. Eine Übersicht aller Leistungen finden Sie unter: <u>www.panoramacard.ch</u>

Um Ihnen die PanoramaCard Thunersee vor Ihrer Anreise zukommen zu lassen, bitten wir Sie, unter dem nachfolgenden Link Sie und Ihre Mitreisenden vorgängig zu registrieren. Nach Verifizierung Ihrer Daten erhalten Sie per E-Mail die Gästekarte zugestellt.

PreCheckIn-Link: XXX\*

\*bitte hier den Pre-CheckIn Link einfügen

### 6.2 Textvorlage für Pre-CheckIn Formular

Innerhalb des Pre-CheckIn Formulars kann nachfolgender Einleitungstext hinterlegt werden. Damit soll sichergestellt werden, dass der Gast die E-Mailadresse für den Versand der PanoramaCard Thunersee erfasst.

Um Ihnen die Ankunft so angenehm wie möglich zu gestalten und Ihnen die Gästekarte PanoramaCard Thunersee auszustellen, können Sie Ihre Anmeldedaten hier online erfassen. Damit Sie Ihre digitale Gästekarte bereits vor der Anreise per E-Mail erhalten, ist im Formular unter «Weitere Angaben» zwingend Ihre persönliche E-Mailadresse zu erfassen. Wir danken Ihnen für Ihre Angaben.

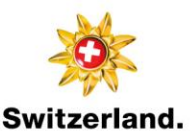

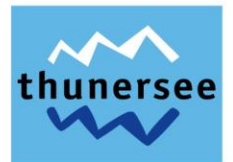

## 7 Meldewesen Einstellungen prüfen und anpassen

| feratel <b>De</b><br>Wel                                       | <b>skline</b> °<br>bClient                                                                     | interlaken To      | urismus                                                                           |                                                                                                    |                                          |                           |                                        | 🕲 Kontakt | 🖶 Drucken      | S Nachrichten      | © Konfiguration                      | 🛔 Testbetrieb Thun              |
|----------------------------------------------------------------|------------------------------------------------------------------------------------------------|--------------------|-----------------------------------------------------------------------------------|----------------------------------------------------------------------------------------------------|------------------------------------------|---------------------------|----------------------------------------|-----------|----------------|--------------------|--------------------------------------|---------------------------------|
| <mark>انتے -</mark><br>Datenwartung                            | Angebote/<br>Buchungen                                                                         | i -<br>Info Center | <mark> _lll</mark> <del>▼</del><br>Statistiken                                    | Channel<br>Manager                                                                                                    | Gastemeldung                             | <b>★</b> -<br>Bewertungen | ح-<br>Zusatzmodule                     |           |                |                    |                                      |                                 |
| Menu                                                           |                                                                                                | ≡ Mel              | dewesen Ein                                                                       | stellungen                                                                                                    |                                          |                           |                                        |           |                |                    |                                      |                                 |
| Systemeins  Allgemeine I  Datenwartu  Meldeweser  Einstellunge | t <b>ellungen</b><br>Einstellungen<br>Ing Einstellungen<br>In Einstellungen<br>en zurücksetzen | en Sta             | Allgemeine Ein<br>Gast1: In Gast-Adre<br>ndard-Anzahl für Ir<br>ndard-Land für Gä | s <b>tellungen</b><br>ssen speichern<br>ndividual-Gäste<br>ste <b>O</b> Schwei                                                                                                    | 03<br>9 <mark>2 2</mark> 4<br>2 <b>5</b> |                           | Gast 2.n: In Gast Adressen speichern 0 |           |                |                    |                                      |                                 |
|                                                                |                                                                                                | Lei                | stungsträger Sortie                                                               | rung Alphab                                                                                                    | etisch                                   |                           | •                                      |           |                | Abbre              | chen 🗈 Ande                          | rungen speichern                |
|                                                                |                                                                                                | • 1                | E-Mail Dienste<br>Erinnerung für Ank                                              | 6<br>ünfte schicken (                                                                                                    |                                          |                           | Erinnerung für Abreisen schicken       |           | Erinnerung für | nicht gedruckte Me | idescheine schicker<br>chen 🛛 😰 Ande | 1 <b>0</b><br>trungen speichern |
|                                                                |                                                                                                | ✓ I<br>An<br>Ho    | Druck-Einstellu<br>zahl Veranstaltunge<br>rizontaler Abstand                      | en auf MS gedru<br>en auf MS gedru<br>en of the second second | ckt 0 0                                  |                           | Vertikaler Abstand <b>9</b> 0 + mm     |           |                | Abbre              | chen 🗈 Ande                          | rungen speichern                |
|                                                                |                                                                                                |                    |                                                                                   |                                                                                                    |                                          |                           |                                        |           |                |                    |                                      |                                 |

Bei Bedarf können die Systemeinstellungen (Meldewesen) geprüft und angepasst werden.

- 1. Klick auf Konfiguration
- 2. Klick auf Meldewesen Einstellungen

#### 7.1 Allgemeine Einstellungen

3. Standardmässig werden die Gastdaten des hauptgemeldeten Gastes in den Gast-Adressen (siehe «Meine Adressen») gespeichert und können so bei der zukünftigen Erfassung von Stammgästen wiederverwendet werden. Wenn keine Speicherung der Gastadresse gewünscht wird, ☑ entfernen.

| Hauptgemeldeter                                                                       | Gast           |                   |           |                                                                                 |                                                   |                                        | ×                           | Löschen    |   |
|---------------------------------------------------------------------------------------|----------------|-------------------|-----------|---------------------------------------------------------------------------------|---------------------------------------------------|----------------------------------------|-----------------------------|------------|---|
| 16.02.2023                                                                            | Geplante Abr   | reise 🛊 🛛 Dat     | um bis  🛍 | Abreise                                                                         | Datum bis                                         | 11                                     |                             |            |   |
| lachname 🛊 / Vorname                                                                  | /              | •                 |           | Anrede / Sprache                                                                | Bitte                                             | wähle 👻                                | Deutso                      | h 🔹        | ۹ |
| and 🛊 / Nationalität 🌲                                                                | Bitte wählen 🝷 | Bitte wählen      | •         | PLZ 🛊 / Stadt/Ort 🕯                                                             | •                                                 | /                                      |                             |            |   |
| traße 🛊                                                                               |                |                   |           | Geburtstag / Alter                                                              | DD.I                                              | AW'AAAA                                | 0/                          | Erwachs    | • |
|                                                                                       |                |                   |           | -                                                                               |                                                   |                                        |                             |            |   |
| -Mail                                                                                 |                |                   |           | -                                                                               |                                                   |                                        |                             |            |   |
| Mail<br>Mehr Details                                                                  |                |                   |           | ✓ In Gast-Adresse                                                               | en speichern 🜖                                    |                                        | Zustimmur                   | ig Werbung | 0 |
| -Mail<br>Mehr Details<br>Gast 2 mit gleichei                                          | n Wohnsitz     |                   |           | ✓ In Gast-Adresse                                                               | en speichern <b>()</b><br>An-<br>Lösch            | Abreise än                             | Zustimmur<br>ndern <b>×</b> | ig Werbung | 0 |
| Mail Mehr Details Gast 2 mit gleicher achname * / Vorname                             | n Wohnsitz     |                   |           | In Gast-Adresse Anrede                                                          | en speichern <b>()</b>                            | Abreise än<br>en<br>wähle              | Zustimmur<br>ndern x        | ng Werbung | 0 |
| Mail Mehr Details Gast 2 mit gleicher achname * / Vorname and * / Nationalität *      | n Wohnsitz     | ,<br>Bitte wählen |           | <ul> <li>In Gast-Adresse</li> <li>Anrede</li> <li>Geburtstag / Alter</li> </ul> | en speichern ()<br>An-<br>Lösch<br>Bitte<br>DD.   | Abreise är<br>en<br>wahle =            | Zustimmur<br>ndern x        | g Werbung  | • |
| Mail Mehr Details Gast 2 mit gleicher achname * / Vorname and * / Nationalität * Mail | n Wohnsitz     | Bitte wählen.     |           | ✓ In Gast-Adresse Anrede Geburtstag / Alter                                     | en speichern 🖲<br>🖉 An-<br>Lösch<br>Bitte<br>DD.1 | Abreise at<br>en<br>wahle •<br>MM.YYYY | Zustimmur<br>ndern x        | ng Werbung | • |

- Standardmässig werden immer zwei Gäste zum Erfassen von neuen Gästedaten geöffnet. Weitere Gäste können mittels Klick auf *Gast hinzufügen* hinzugefügt werden.
   Ist nur ein Gast zu erfassen, ist der zweite Gast mittels Klick auf das Kreuzsymbol zu löschen. Die Anzahl kann beliebig (je nach Standardbelegung) geändert werden.
- 5. Das Standard-Land (Herkunftsland der Gäste) kann auf Wunsch festgelegt werden. Dann erscheint dieses jeweils an erster Stelle in der Auswahlmöglichkeit.

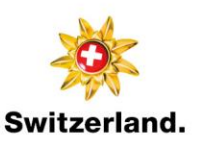

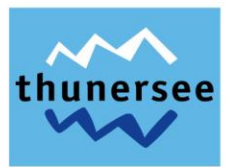

## 7.2 E-Mail Dienste

- 6. Bei Bedarf können sich Vermieter:innen Erinnerungen per E-Mail zukommen lassen.
  - Erinnerung für Ankünfte schicken: Erhalt eines Erinnerungs-E-Mail für Voranmeldungen, deren Anreisedatum erreicht ist.
  - Erinnerung für Abreisen schicken: Erhalt eines Erinnerungs-E-Mail für Meldescheine, deren geplantes Abreisedatum erreicht ist.
  - Mit Klick auf ☑ wird das jeweilige Erinnerungs-E-Mail aktiviert.